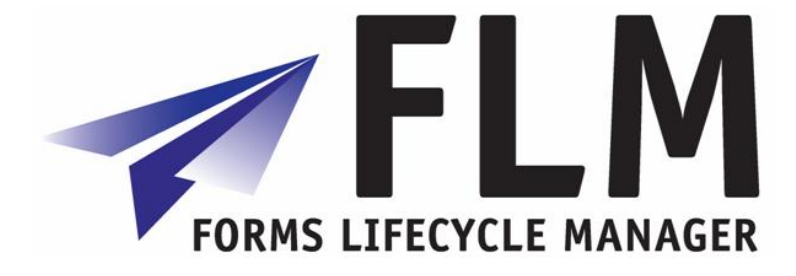

## FLM Developer's Tutorial

Version 274

### Version History

| Version | Date       | Reason for update               |
|---------|------------|---------------------------------|
| 1       | 10/10/2007 | Initial release of the document |
| 1.1     | 01/11/2007 | Tweaking                        |
| 2.0     | 01/08/2008 | Adding FPE / Expanded Example   |

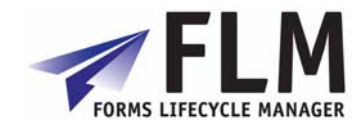

### Table of Contents

| 1 | Introduction                                     | 3    |
|---|--------------------------------------------------|------|
| 2 | Creating the Data Definition of a Form in SAPGUI | 3    |
| 3 | Designing the layout in Adobe Designer           | .12  |
| 4 | Adding Business Logic                            | . 23 |
| 5 | Form Routing                                     | . 31 |
| 6 | Launching the form in the portal                 | . 36 |

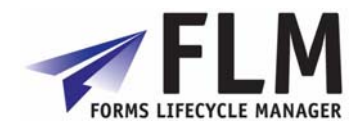

This FLM Starter Guide is aimed towards a beginner designing his first form. Although it is helpful for you to be familiar with SAP and Adobe Designer, it should be possible for anyone to follow the step-by-step instructions given here and create your first FLM form and get a feel for the processes involved.

The aims of this exercise are to:

- Create a new form data definition using the FLM form wizard
- Combine the data definition with the form template to create a working Interactive Form
- Enter the required UserExit code to prepopulate, create a dropdown menu, and validate fields on the form
- Launch the finished form in the FLM portal and test it.

Exercise Prerequisites:

- FLM installed on the system
- Customer code initialised
- Form Status, Action and Category codes created.
- Message 996 set up
- Message 'Form submitted for approval' set up e.g. as number 100
- Users 1 and 2 configured

### 2 Creating the Data Definition of a Form in SAPGUI

The form data definition is done in the SAP IMG.

| gin to SAI          | P with your user        |
|---------------------|-------------------------|
| <u>U</u> ser System | Help                    |
| 2                   | I 4 🛛                   |
| AP                  |                         |
| New password        | ]                       |
| lient               | 800                     |
| lser                |                         |
| assword             | * * * * * * * * * * * * |
| anguage             |                         |
|                     |                         |

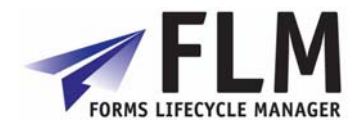

| Go to transaction 'spro' by en                                                                                                    | ntering it in the transaction box and pressing return. |
|----------------------------------------------------------------------------------------------------|--------------------------------------------------------|
| Menu     Edit     Favorites     Extras     System     Help       Image: System System |                                                        |
| SAP Easy Access FLM Overview                                                                                                    |                                                        |

Click on 'SAP reference IMG'

‰ SAP Reference IMG

Go to Cross-Application Components> General Application Functions> Forms Lifecycle Manager> Interactive Forms> Setup Forms> Form Wizard.

| Structure          |                               |
|--------------------|-------------------------------|
|                    | Cross-Application Components  |
|                    | Notification                  |
|                    | Roundation                    |
|                    | European Monetary Union: Euro |
| ▶ 🛃                | Document Management           |
| ▶ 📑                | Classification System         |
| Þ 🗟                | Erkyneering Change Management |
| Þ 🗟                | CAD Integration               |
| Þ 🗟                | Plant Data Collection         |
| Þ 🗟                | Time Sheet                    |
| ⊳                  | Financial Conditions          |
| ▽ 🗟                | General Application Functions |
| $\bigtriangledown$ | Forms Lifecycle Manager       |
|                    | ▽ Interactive Forms           |
|                    | Initialise Customer           |
|                    | Setup Content Server          |
|                    | 🗢 🛛 🔍 Setup Forms             |
|                    | 🛃 🕒 Form Wizard               |
|                    |                               |

| Aut<br>Asat<br>Asoss Form Code<br>beigh Form Data<br>bpochy File Locations<br>Welcome to the FLM Form Creation Wilzar<br>This wizard will guide you through the process of creating all ne<br>objects to integrate an Adobe Interactive Form with your SAP e<br>with your SAP e<br>Somplete | l<br>receny<br>(stem. |
|----------------------------------------------------------------------------------------------------|-----------------------|

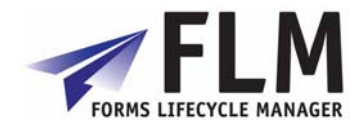

| Enter a 4-character form character code, version number, language and form |  |
|----------------------------------------------------------------------------|--|
| description.                                                               |  |

| Form Fields               |      |                    |      |          |      |       |        |         |   |
|---------------------------|------|--------------------|------|----------|------|-------|--------|---------|---|
| $\smile$                  |      | Form Field Catalog | uue  |          |      |       |        |         |   |
| Field Detail              |      | Field Name         | Type | Pre      | P F4 | Val S | ub Der | Subform | Т |
| Field Name                | Hold |                    |      | 1        |      |       |        |         | - |
|                           |      |                    |      | 1        |      |       |        |         |   |
| Field Type                |      |                    |      | 8        |      |       |        |         |   |
|                           |      |                    |      | 8        |      |       |        |         |   |
| Subform                   |      |                    |      | 8        |      |       |        |         |   |
|                           |      |                    |      | <u> </u> |      |       |        |         |   |
|                           |      |                    |      | E        |      |       |        |         |   |
| 🛃 Add                     |      |                    |      | E        |      |       |        |         |   |
|                           |      | <b> - </b>         |      | E<br>2   |      |       |        |         |   |
| Read Routines             |      |                    |      | <br>     |      |       |        |         |   |
| Add Prepopulation Routine |      |                    |      | 8        | _    |       |        |         |   |
| Add F4 Values Routine     |      |                    |      | 2        |      |       |        |         |   |
|                           |      |                    |      | 1        |      |       |        |         |   |
| Post Routines             |      |                    |      | 1        |      |       |        |         |   |
| Add Derivation Routine    |      |                    |      | 1        |      |       |        |         |   |
| Add Validation Routine    |      |                    |      | 8        |      |       |        |         |   |
| Add Substitution Routine  |      |                    |      | Ē        |      |       |        |         |   |
|                           |      |                    |      |          |      |       |        |         | _ |
|                           |      |                    |      |          |      |       |        |         |   |
|                           |      | Delete Form Fi     | elds |          |      |       |        |         |   |

File: FLM Developer's Tutorial

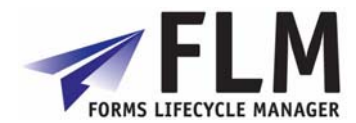

Begin by creating a subform in the region shown. Call it 'subform\_1' with a MaxOccurs of 1 with ROOT as the parent. Click 'add subform' and it will appear in the table on the right.

|                     | Subform Catalogue                |          |
|---------------------|----------------------------------|----------|
| oform Detail        | Subform Parent Subform MaxOccurs |          |
| ubform              | ROOT 0                           |          |
| ubform_1            |                                  |          |
| ax Occurs           |                                  |          |
|                     |                                  |          |
| arent               |                                  |          |
| 00T 🕝               |                                  |          |
|                     |                                  |          |
| 🛃 Add               |                                  |          |
|                     |                                  |          |
|                     |                                  |          |
|                     |                                  |          |
|                     |                                  |          |
|                     |                                  |          |
|                     |                                  |          |
|                     |                                  |          |
|                     |                                  |          |
|                     |                                  |          |
|                     |                                  |          |
|                     |                                  |          |
|                     |                                  | <b>.</b> |
|                     |                                  |          |
|                     | Delate Oukfarm                   |          |
|                     |                                  |          |
|                     |                                  |          |
|                     |                                  |          |
| eturn to FLM Wizard |                                  |          |

the MaxOccurs facility allows you to set the maximum number of times items on a subform can be repeated using the + and - buttons on the form.

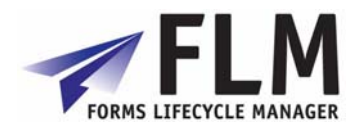

| bform Detail<br>Subform | Subform Cata<br>Subform<br>R00T | logue<br>Parent Subform | MaxOccurs |  |
|-------------------------|---------------------------------|-------------------------|-----------|--|
| bform Detail<br>Subform | R00T                            | Parent Subform          | MaxOccurs |  |
| Subform                 | ROOT                            |                         |           |  |
| Max, Output             |                                 |                         | 0         |  |
| Nex Original            | SUBFORM_1                       | ROOT                    | 1         |  |
| nax Occurs              | SUBFORM_2                       | ROOT                    | 10        |  |
|                         | SUBFORM_3                       | ROOT                    | 1         |  |
| Parent                  |                                 |                         |           |  |
|                         |                                 |                         |           |  |
|                         |                                 |                         |           |  |
| bbA 🗲                   |                                 |                         |           |  |
|                         |                                 |                         |           |  |
|                         |                                 |                         |           |  |
|                         |                                 |                         |           |  |
|                         |                                 |                         |           |  |
|                         |                                 |                         |           |  |
|                         |                                 |                         |           |  |
|                         |                                 |                         |           |  |
|                         |                                 |                         |           |  |
|                         |                                 |                         |           |  |
|                         |                                 |                         |           |  |
|                         |                                 |                         |           |  |
|                         |                                 |                         |           |  |
|                         |                                 |                         |           |  |
|                         |                                 |                         |           |  |
|                         |                                 |                         |           |  |
|                         |                                 |                         |           |  |
|                         |                                 |                         |           |  |
|                         |                                 |                         |           |  |
|                         |                                 |                         |           |  |

The first field, for the sake of this example, will be called 'prepop', of type 'numc' and parent 'subform\_1'. Check the tickbox to 'add prepopulation routine'. Finally click 'Add' and it will appear in the field table.

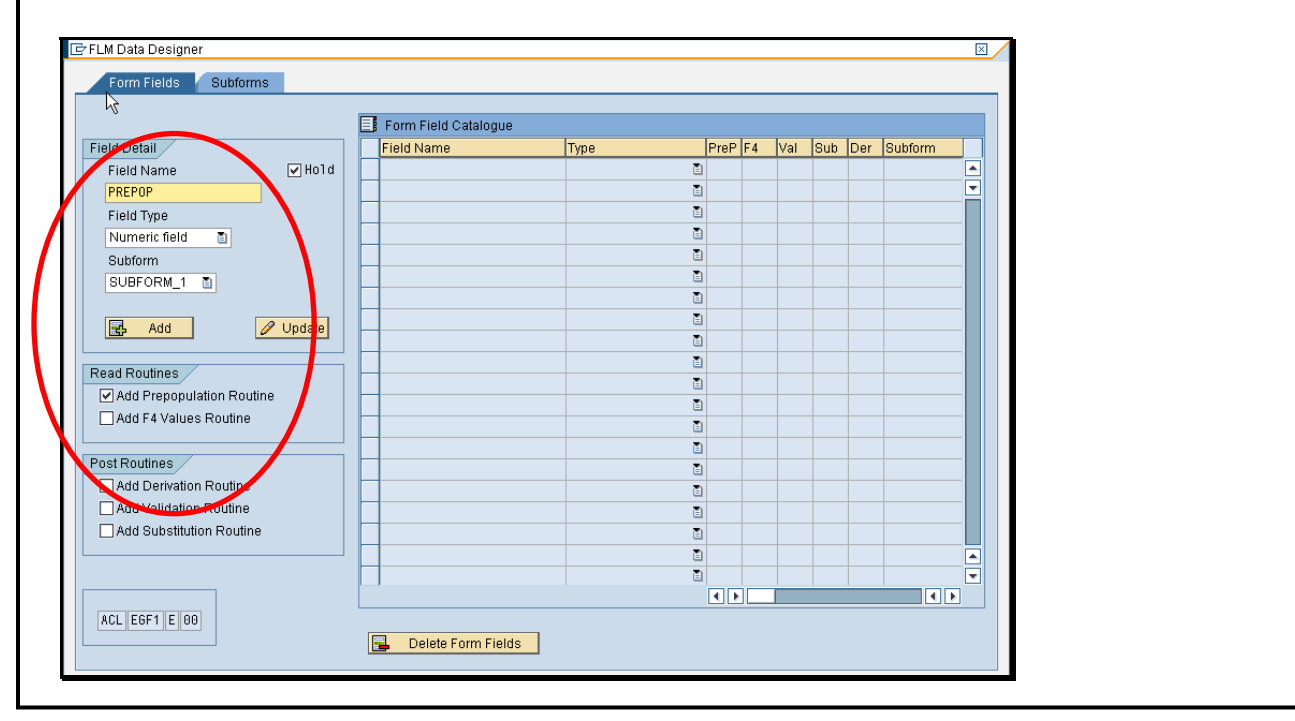

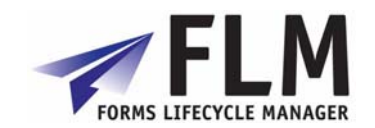

Next, create two more fields, called 'Dropdown\_1' and 'Dropdown\_2', type: 'CHAR' and with parent: 'Subform\_2'. Check the box to add an F4 values routine to both.

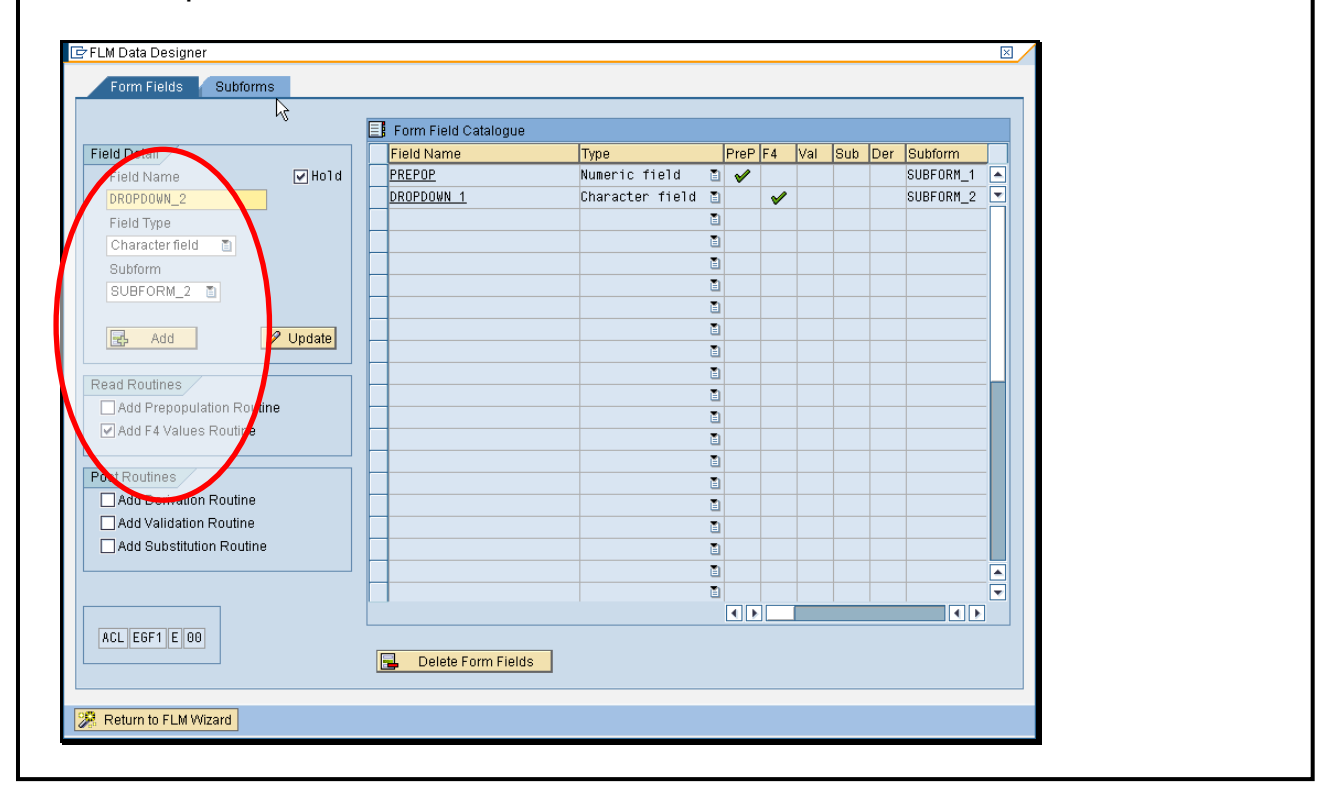

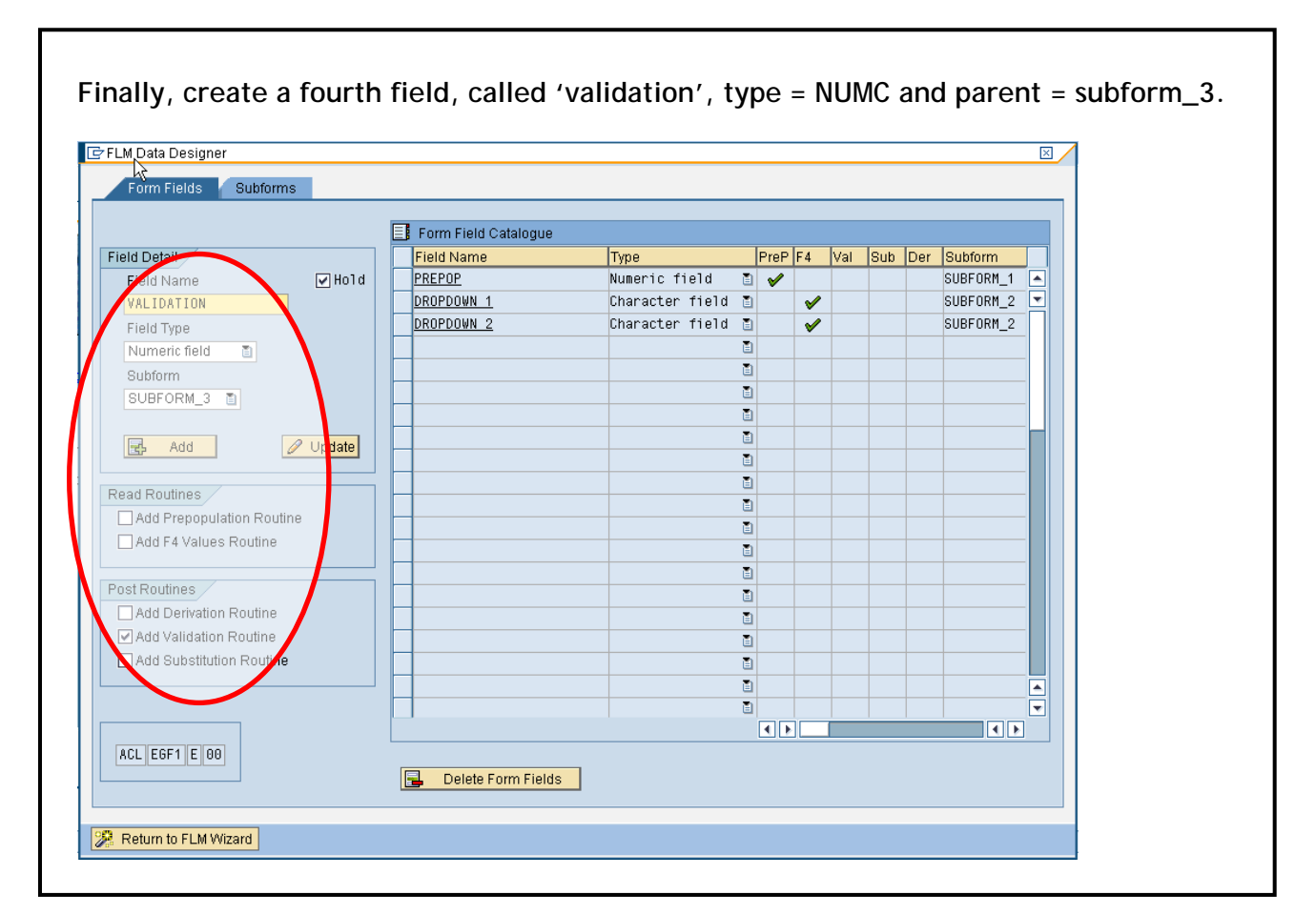

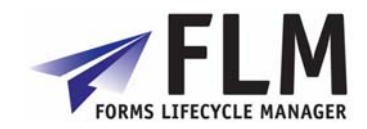

| M Data Designer           |                      |                 |      |          |          |     |        |         | × |
|---------------------------|----------------------|-----------------|------|----------|----------|-----|--------|---------|---|
| Form Fields Subforms      |                      |                 |      |          |          |     |        |         |   |
|                           | N                    |                 |      |          |          |     |        |         |   |
|                           | Form Field Catalogue |                 |      |          |          |     |        |         |   |
| eld Detail                | Field Name           | Туре            | PreF | PF4      | Val      | Sub | Der Su | lbform  |   |
| Field Name 🗌 Hold         | PREPOP               | Numeric field   | 1    |          |          |     | SUE    | BFORM_1 |   |
|                           | DROPDOWN 1           | Character field |      | <b>V</b> |          |     | SUE    | BFORM_2 |   |
| Field Type                | DROPDOWN 2           | Character field |      | <b>V</b> |          |     | SUE    | BFORM_2 |   |
|                           | VALIDATION           | Numeric field   |      |          | <b>V</b> |     | SUE    | BFORM_3 |   |
| Subform                   |                      |                 |      |          |          |     |        |         |   |
|                           |                      |                 |      |          |          |     |        |         |   |
|                           |                      |                 |      |          |          |     |        |         |   |
| Add                       |                      |                 |      |          |          |     |        |         |   |
|                           |                      |                 |      |          |          |     |        |         |   |
| ad Routines               |                      |                 | 1    |          |          |     |        |         |   |
| Add Prenonulation Routine |                      |                 |      |          |          |     |        |         |   |
| Add F4 Values Poutine     |                      |                 |      |          |          |     |        |         |   |
|                           |                      |                 |      |          |          |     |        |         |   |
| at Doutings               |                      |                 |      |          |          |     |        |         |   |
| Add Deviction Deutine     |                      |                 | Ē    |          |          |     |        |         |   |
| Add Derivation Routine    |                      |                 |      |          |          |     |        |         |   |
| Add validation Routine    |                      |                 |      |          |          |     |        |         |   |
| Add Substitution Routine  |                      |                 |      |          |          |     |        |         |   |
|                           |                      |                 |      |          |          |     |        |         |   |
|                           |                      |                 |      |          |          |     |        |         |   |
|                           |                      |                 |      |          |          |     |        |         |   |
| ACL EGF1 E 00             |                      |                 |      |          |          |     |        |         |   |
|                           | 📑 Delete Form Fields |                 |      |          |          |     |        |         |   |

FLM automatically creates a directory on your computer in which to store the finished form file. Click 'continue'.

| <ul> <li>Alternate Template</li> <li>Choose Form Options</li> <li>Complete</li> </ul> | Specify I<br>During the ge<br>form data def<br>location to st<br>subsequently | ocation for XML Data Definition File<br>eration of the FLM interface an XML file containing your<br>ition is created. In this step you must specify the<br>re that file on your desktop such that you can<br>mport it into the Adobe Livecycle Designer tool. |
|---------------------------------------------------------------------------------------|-------------------------------------------------------------------------------|----------------------------------------------------------------------------------------------------|
| Directory<br>D:\FLM\Form Templates                                                    | Directory<br>C:\FLM\                                                          | C Set Directory                                                                                                    |

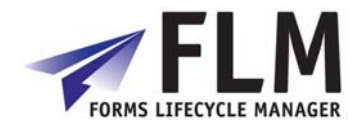

| M Form Builder                                                          |                                                                                                    |
|-------------------------------------------------------------------------|----------------------------------------------------------------------------------------------------|
| Start<br>Choose Form Code<br>Design Form Data<br>Specify File Locations | Specify Alternate Adobe Designer Template<br>If you wish to base your interactive form on a template other than the<br>standard FLM template, please specify that template here. |
| Alternate Template<br>Choose Form Options<br>Complete                   | Select Alternate Template                                                                                                    |
|                                                                         | Back Continue X Cancel                                                                                                    |

Select the following form options: Online transport, category FK4 (other). Click Continue.

| FLM Form Builder     Form Options     In this screen you can determine in which transport in the form to operate, also which form category horms inally whether you wish to enable the data-audit feature     Start   Choose Form Code   Design Form Data   Specify File Locations   Alternate Template   Choose Form Options   Complete     Image: Complete     Form Category Name     FK1   Employment Forms   FK2   Specify File Locations   Alternate Template   Complete     FK4     Hordit     FK4     Audit     FK4     Entries found     Attentions     FK4     Entries found     Audit     FK4     Entries found     Attentions     FK4     Entries found     Audit     FK4     Entries found     Audit     FK4     Entries found     Audit     FK4     Entries found     Audit     FK4     Entries found     FK4     Entries found     Audit     FK4 </th <th></th> <th></th> <th>🔄 Restric</th> <th>t Value Range (1) 4 Ent</th> <th>ries found</th>                                                                                                    |                        |                                                            | 🔄 Restric | t Value Range (1) 4 Ent | ries found    |
|----------------------------------------------------------------------------------------------------|------------------------|------------------------------------------------------------|-----------|-------------------------|---------------|
| CF FLM Form Builder       V       Image: Control of Control of Contro of Control of Control of Control of Control o                                                   |                        |                                                            | Rest      | rictions                |               |
| Form Options In this screen you can determine in which transport in the form to operate, also which form category the form finally whether you wish to enable the data-audit feature Fix 2 Social Security Forms Fix 3 Pensions Applications Fix 4 Other Fix 4 Other Fix 4 Other Fix 4 Other Fix 4 Other Fix 4 Other Fix 4 Other Fix 5 Other Fix 5 Other Fix 6 Other Fix 6 Other Fix 6 Other Fix 6 Other Fix 6 Other Fix 6 Other Fix 6 Other Fix 6 Other Fix 6 Other Fix 7 Other Fix 7 Othe                                                                                                    | C CI M Sama Duilden    |                                                            |           |                         | <u> </u>      |
| <ul> <li>Start</li> <li>Choose Form Code</li> <li>Design Form Data</li> <li>Specify File Locations</li> <li>Alternate Template</li> <li>Choose Form Options</li> <li>Complete</li> </ul> Form Category In this screen you can determine in which transport in the form to operate, also which form category the form finally whether you wish to enable the data-audit feature Fix a pensions Applications Fix Other Fix Other In this screen you can determine in which transport in the form to operate, also which form category the form finally whether you wish to enable the data-audit feature Fix Other In this screen you can determine in which transport in the form to operate, also which form category In this screen you wish to enable the data-audit feature Fix Other In this screen you can determine in which transport in the form to operate, also which form category In this screen you wish to enable the data-audit feature Fix Other In this screen you wish to enable the data-audit feature Fix Other In this screen you wish to enable the data-audit feature Fix Other In this screen you wish to enable the data-audit feature In this screen you wish to enable the data-audit feature In the form to operate, also which form category In the form to operate, also which form category In the form to operate, also which form category In the form to operate, also which form category In the form to operate, also which form category In the form to operate, also which form category In the form to operate, also which form category In the form to operate, also which form category In the form to operate, also which form category In the form to operate, also which form category In the form to operate, also which form the form to operate the form to operate the data-audit feature In the form to operate the form top                                                                                                    |                        |                                                            | ✓ ⊠       | 8 8 🕺 🛞 🗅 🗈             | <mark></mark> |
| <ul> <li>Start</li> <li>Choose Form Code</li> <li>Design Form Data</li> <li>Specify File Locations</li> <li>Alternate Template</li> <li>Choose Form Options</li> <li>Complete</li> <li>On Line</li> <li>Off Line</li> <li>Both</li> <li>FK4</li> <li>Hudit Trail</li> <li>Audit</li> <li>Audit</li> <li>Cancel</li> </ul>                                                                                                    |                        |                                                            | Form Cat  | Category Name           |               |
| Start       In this screen you can determine in which transport me from Category the form finally whether you wish to enable the data-audit feature       FK3       Pensions Applications         Choose Form Code       Design Form Data       Specify File Locations       Other         Alternate Template       Choose Form Options       FK4       Other         Complete       On Line       Off Line       Bath       FK4         Audit       FK4       Entries found       4 Entries found                                                                                                    |                        | Form Options                                               | FK1       | Employment Forms        |               |
| Start       Choose Form Code         Design Form Data       Specify File Locations         Alternate Template       Choose Form Options         Complete       On Line         Off Line       Both         Both       FK4         Audit       Image: Audit Trail         Audit       Audit                                                                                                    | -8                     | In this severe concerned at some in othick to severe at us | FK2       | Social Security Forms   |               |
| Start       Choose Form Code         Design Form Data       Specify File Locations         Alternate Template       Choose Form Options         Complete       © On Line         Off Line       Bath         Audit       4 Entries found                                                                                                    |                        | the form to operate, also which form category the form     | FK3       | Pensions Applications   |               |
| Choose Form Code  Design Form Data Specify File Locations Alternate Template Complete O Of Line O Of Line O Of Line O Of Line O Of Line O Both FK4  4 Entries found 4 Entries found                                                                                                    | • Start                | finally whether you wish to enable the data-audit featu    | FK4       | Other                   |               |
|                                                                                                    | Choose Form Code       |                                                            |           |                         |               |
| Specify File Locations Alternate Template Choose Form Options Complete O Off Line O Off Line O Both Audit Trail Audit Audit Trail CAudit Cancel                                                                                                    | Design Form Data       |                                                            |           |                         |               |
| Alternate Template Choose Form Options Complete O Of Line O Of Line O Of Line O Both Audit Trail Audit Audit Audit Audit Audit Cancel                                                                                                    | Specify File Locations |                                                            |           |                         |               |
| Choose Form Options Complete  O Of Line O Of Line O Both Audit Trail Audit  Audit  Audit  Continue Continue Co  | Alternate Template     |                                                            |           |                         |               |
| Complete  Complete  O Of Line O Both  Audit Trail Audit  Audit  Audit  Continue Continue Cont | Alternate Template     |                                                            |           |                         |               |
| On Line     Off Line     Off Line     Obth      Audit Trail     Audit      Audit      Back     Continue     X Cancel                                                                                                    |                        | Transport Form Category                                    |           |                         |               |
| O Off Line<br>O Off Line<br>O Both<br>Audit Trail<br>Audit Trail<br>Audit 4 Entries found                                                                                                    |                        | Contra 1                                                   |           |                         |               |
| O Un Line       O Both       Audit Trail       Audit       4 Entries found                                                                                                    |                        | O Off Line                                                 |           |                         |               |
| Audit Trail Audit Audit  |                        |                                                            |           |                         |               |
| Audit Trail Audit Audit  |                        |                                                            |           |                         |               |
| Audit  Audit Audit Audit Aud |                        | Audit Trail                                                |           |                         |               |
| Audit 4 Entries found                                                                                                    |                        | Addit Hull                                                 |           |                         |               |
| 4 Entries found                                                                                                    |                        | Audit                                                      |           |                         |               |
| Back Continue & Cancel                                                                                                    |                        |                                                            | 4 Entrie  | s found                 |               |
| Back Continue & Cancel                                                                                                    |                        |                                                            |           |                         |               |
| B Back Continue St Cancel                                                                                                    |                        |                                                            |           |                         |               |
|                                                                                                    |                        | 🔂 Back 🔂 Continue                                          | ×         | Cancel                  |               |

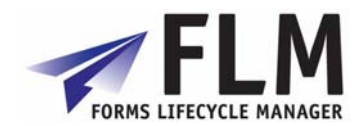

| ırm Builder                                                                                                    |                                                                                                    |
|----------------------------------------------------------------------------------------------------|----------------------------------------------------------------------------------------------------|
| <ul> <li>Start</li> <li>Choose Form Code</li> <li>Design Form Data</li> <li>Specify File Locations</li> <li>Alternate Template</li> <li>Choose Form Options</li> <li>Complete</li> </ul> | Summary<br>Press 'Complete' now to begin code generation, or 'Back' to make any<br>amendments. Any previous objects generated under this form code will<br>be destroyed, so please take care. |
|                                                                                                    | Back Complete                                                                                                    |

| Click the 🗹                  | to complete t            | he process          |          |
|------------------------------|--------------------------|---------------------|----------|
| Prompt for Custor            | nizing request           |                     | $\times$ |
| Table Contents               | /FLM/FPE_CNTRL           |                     |          |
| Request<br>Short Description | E5FK900018<br>FLM Demo's | Customizing request |          |
|                              | Own Requests 🛛 💥         |                     |          |
|                              |                          |                     |          |

This message will be displayed. Click the 🗹 to exit the wizard and return to the IMG menu.

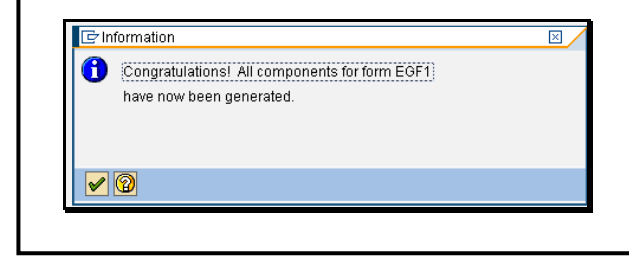

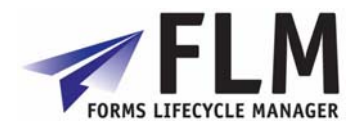

## 3 Designing the layout in Adobe Designer

<image>

The file will have the format: FLM \_[3-digit customer code]\_[4-digit form code]\_E\_[version number]

| Goen                   |                 |                      |                  |   |     |   | ?×     |
|------------------------|-----------------|----------------------|------------------|---|-----|---|--------|
| Look in:               | 🚞 Form Template | 25                   | ~                | 6 | D 🖻 | • |        |
| My Recent<br>Documents | THM_ACL_EG01    | _E_00<br>_E_00       |                  |   |     |   |        |
| My Documents           |                 |                      |                  |   |     |   |        |
| My Computer            | File name:      | FLM_ACL_EGF1_E_0     | 0                |   | ~   |   | Dpen   |
| <b>S</b>               | Files of type:  | Adobe Designer File: | s (*.pdf; *.xdp) |   | *   |   | Cancel |
| My Network             |                 |                      |                  |   |     |   | Help   |

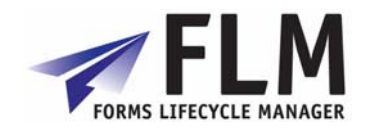

| Go to File> New Da                                                                                                    | ita Co                                                         | nnection                                        |
|----------------------------------------------------------------------------------------------------|----------------------------------------------------------------|-------------------------------------------------|
| C Adobe Designer - [FLM_ACL_EG<br>D Elle Edit View Insert Layout Too                                                                                                    | 01_E_00]<br>Is <u>W</u> indow<br>Ctrl+N                        |                                                 |
| si Cose                                                                                                    | Ctrl+O<br>Ctrl+S                                               | Pages Master Pages & XML Source & PDF Preview & |
| New Data Connection         Form Properties         Publish to Repository         Print         1         FLM_ACL_EG01_E_00         2         FLM_ACL_BSCF_E_00         3         1         FLM_ACL_BSCF_E_00         3         1         FLM_ACL_DATE_E_00         2         Egit         FLM_ACL_DATE_E_00         Egit         FLM_ACL_DATE_E_00         Egit         FLM_ACLION         Button2         ContainerFoundation_JS         CODE         FIEds with Normal Data Binding         Fleds with Normal Data Binding         FLM_ACTION         FLM_RETURN | Ctrl+P<br>25<br>Ctrl+Q<br>TTTTTTTTTTTTTTTTTTTTTTTTTTTTTTTTTTTT | Standard Barcodes Custom FLM                    |
|                                                                                                    |                                                                |                                                 |

| me New Connection:       |  |  |
|--------------------------|--|--|
| DataConnection           |  |  |
| t Data Description from: |  |  |
| 🕽 XML Schema             |  |  |
| OLEDB Database           |  |  |
| Sample XML Data          |  |  |
| WSDL File                |  |  |
| ~                        |  |  |

٦

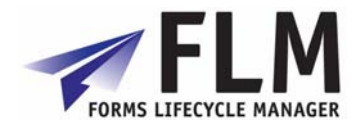

# Open the directory and select the FLM form. It will have a file name of FLM\_FORM\_DATA\_[3-digit customer code]\_[4-digit form code]\_E\_[version number]

| Options                         |      |  |
|---------------------------------|------|--|
| Use XML Data Root Element Name: | ~    |  |
| Embed XML Schema                |      |  |
| Transform Incoming Data         |      |  |
| XSLT File:                      |      |  |
| Transform Outgoing Data         | <br> |  |
| XSLT File;                      |      |  |

| ? 🔀            |
|----------------|
|                |
|                |
| Open<br>Cancel |
|                |

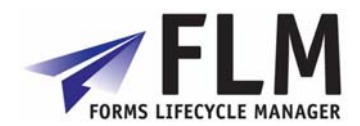

| Data Connect     | on                                    |   |  |
|------------------|---------------------------------------|---|--|
| ect XML Schema I | -ile:                                 |   |  |
| \FLM\Form Temp   | lates\FLM_FORM_DATA_ACL_EGF1_E_00.xsd |   |  |
| ptions           |                                       |   |  |
| Jse XML Data Ro  | ot Element Name: DATA                 | ~ |  |
| Embed XML So     | hema                                  |   |  |
| Transform Inc    | oming Data                            |   |  |
| XSLT File:       |                                       |   |  |
| Transform Ou     | taoing Data                           |   |  |
|                  |                                       |   |  |
| XSLT File:       |                                       |   |  |

Now the following appears in the 'Data View' tab next to the form hierarchy on the left hand side:

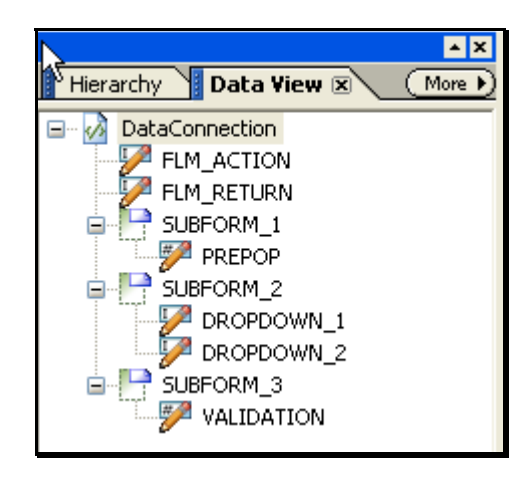

The Data View tab now contains the schema you defined in the FLM wizard. Subform\_1 will correspond to the 'Header' field on the template, Subform\_2 corresponds to 'Items' and Subform\_3 corresponds to 'Footer'. 'FLM\_Action' and 'FLM\_Return' are required by the system so are generated automatically.

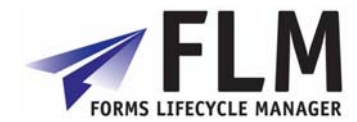

The next step is to drag-and-drop the fields in the Data View onto the corresponding form fields. Do not drag-and-drop the subforms.

Drag 'Prepop' onto the subform marked 'Header Fields' Drag 'Dropdown\_1' and 'Dropdown\_2' onto the 'Item Fields' subform Drag 'Validation' onto the 'Footer Fields' subform

| C Adobe Designer - [FLM_ACL_CGFT_]                                                                                                    |                                                                                                    |
|----------------------------------------------------------------------------------------------------|----------------------------------------------------------------------------------------------------|
|                                                                                                    |                                                                                                    |
|                                                                                                    |                                                                                                    |
| Show: initialize                                                                                                    | 📄 🔂 🚫 Language: JavaScript 🔽 Run At: Client 💌                                                                                                    |
| Hierarchy Data View & More ) Data Connection FILM_ACTION FILM_RETURN SUBFORM_1 PREPOP                                                                                                    | Body Pages Master Pages X ML Source PDF Preview X Library X More Standard Barcodes Custom FLM                                                                                                    |
| BUBFORM_2<br>DROPDOWN_1<br>DROPDOWN_2<br>SUBFORM_3<br>VALIDATION                                                                                                    |                                                                                                    |
|                                                                                                    | Jupiton       Jupiton         Jupiton       Jupiton         Jupiton       Jupiton |
| Report (a)     (More )       Bindings     Warnings       Fields with Normal Data Binding     Image: Comparison of the second second | 6     Import/Export Bindings (Execute):       7     Import/Export Bindings (Execute):       9     Import/Export Bindings (Execute):       9     Import/Export Bindings (Execute):       9     Import/Export Bindings (Execute):                                                                                                    |
| For Help, press F1                                                                                                    | 🎦 2.483in , 0.746in 💭 2.496in x 0.354in 📝 PREPOP 📄 1/1 🚧 🗔 🖷                                                                                                    |
| When the fields are s                                                                                                    | un start 📴 Display IMG 🕻 Adobe De 🔃 Microsoft 🔄 Snagit 🗿 (1) Active EN 🕥 🗷 💽 💶 🗭 12:42<br>uccessfully bound, the 🔊 icon will appear next to that item in                                                                                                    |

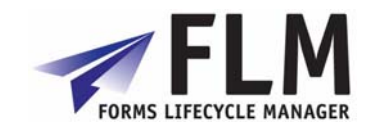

FLM\_ACTION should be dragged and dropped onto the dropdown field next to the 'Send' button. FLM\_RETURN corresponds to the blank box on the left of the ACTION field as shown.

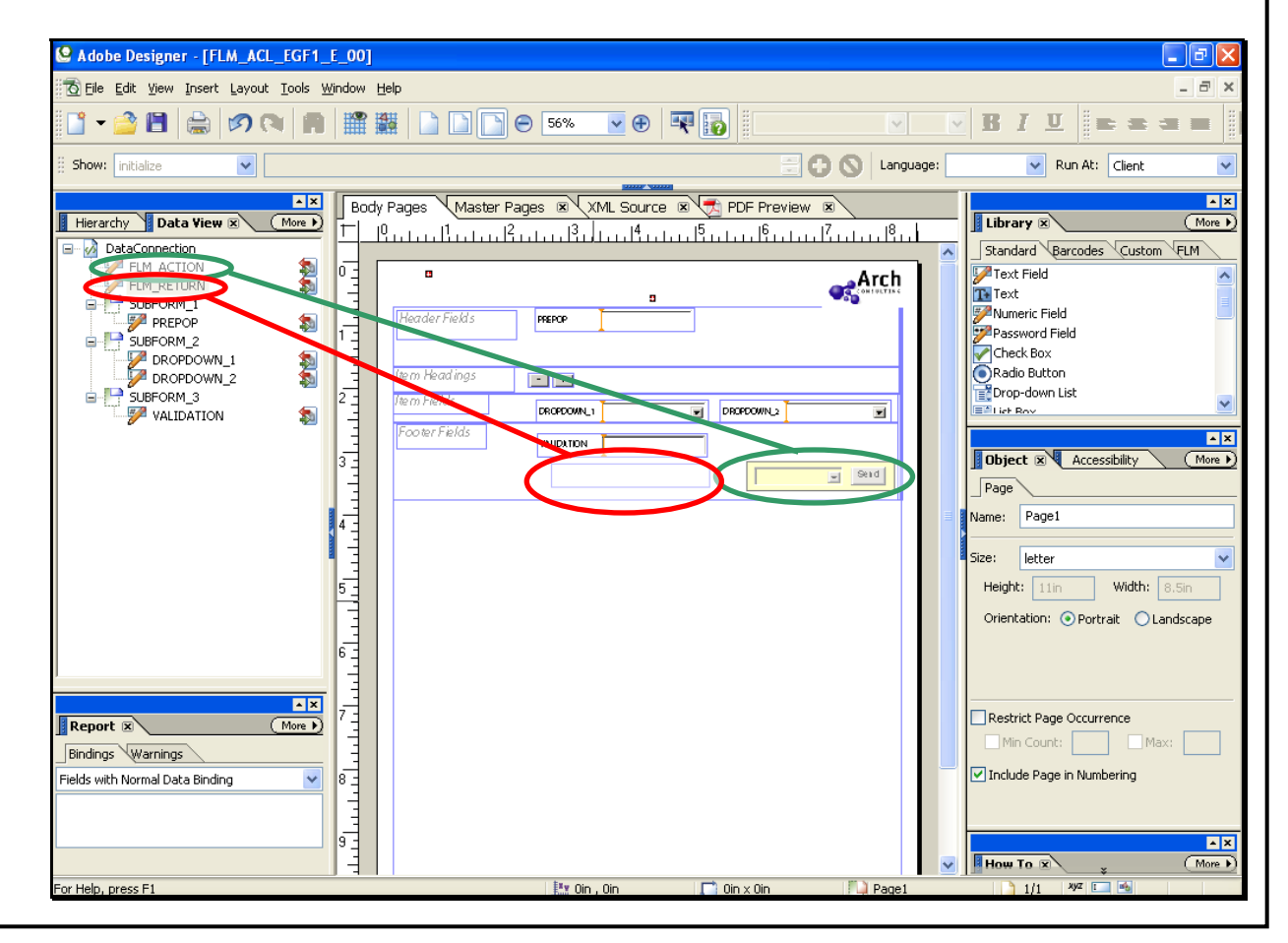

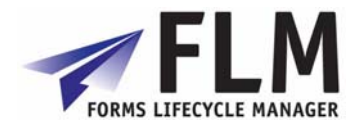

You will need to create a drop-down chevron for both the dropdown fields on the form.

To do this, select the required fields and click on the field type on the right-hand side. Select 'drop down list' from the options:

| Eile Edit View Insert Layout Tools Wi                                                                                                    |                                                                                                    |
|----------------------------------------------------------------------------------------------------|----------------------------------------------------------------------------------------------------|
| Choose Designer - [PLW, ACL_CVFT - CVFT - C | ndow Help  mdow Help  mdow Help                                                                                                    |
| Report IX More )<br>Bindings Warnings<br>Fields with Normal Data Binding                                                                                                    | 4 -<br>5 -<br>5 -<br>5 -<br>5 -<br>5 -<br>5 -<br>5 -<br>5 -<br>5 -<br>5 -<br>5 -<br>5 -<br>5 -<br>5 -<br>5 -<br>5 -<br>5 -<br>5 -<br>5 -<br>5 -<br>5 -<br>5 -<br>5 -<br>5 -<br>5 -<br>5 -<br>5 -<br>6 -<br>6 -<br>7 -<br>7 - |
| r Help, press F1                                                                                                    | 🔛 2.55in , 2.217in 📄 2.687in × 0.354in 🐓 DROPDOWN 1 📄 1/1 🥙 📼 🖷                                                                                                    |

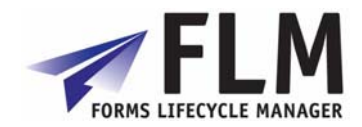

|                                           |                                                         |                                            | Arch                                  |                           |
|-------------------------------------------|---------------------------------------------------------|--------------------------------------------|---------------------------------------|---------------------------|
| Header Fields                             | PREPOPULATED                                            |                                            |                                       |                           |
| Item Headings                             | ••                                                      |                                            |                                       |                           |
| Footer Fields                             |                                                         |                                            |                                       |                           |
|                                           |                                                         |                                            | Seid                                  |                           |
| The names of th                           | e fields in the data view                               | and in the FLM sys                         | stem do not cha                       | ange when                 |
| ou change the field<br>y the character an | d descriptions on the for<br>d length restrictions in t | m, so your field de<br>he data designer. I | scriptions are r<br>t is advisable to | not limited<br>b keep the |

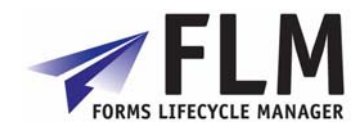

In order to ensure that the form functions correctly, you will need to bind the subforms on the template to the subforms you created in the Form Wizard.

To do this, return to the Hierarchy tab and under 'DataFlow', select the Header field.

| Det Edit (sew Insert Layout Iools Window Belp     Image: Britisher       Image: Store: Instate     Image: Britisher       Image: Store: Instate     Image: Britisher       Image: Britisher     Image: Britisher       Image: Britisher     Image: Bri                                                              | Adobe Designer - [FLM_ACL_EGF1_E_                                                                                                    | 001                                                                               |           |                     |                       |
|----------------------------------------------------------------------------------------------------|----------------------------------------------------------------------------------------------------|-----------------------------------------------------------------------------------|-----------|---------------------|-----------------------|
| Image: Provide     Image: Provide     Image: Provide     Image: Provide     Image: Provide       Image: Provide     Image: Provide     Image: Provide     Image: Provide     Image: Provide       Image: Provide     Image: Provide     Image: Provide     Image: Provide     Image: Provide       Image: Provide     Image: Provide     Image: Provide     Image: Provide     Image: Provide       Image: Provide     Image: Provide     Image: Provide     Image: Provide     Image: Provide       Image: Provide     Image: Provide     Image: Provide     Image: Provide     Image: Provide       Image: Provide     Image: Provide     Image: Provide     Image: Provide     Image: Provide       Image: Provide     Image: Provide     Image: Provide     Image: Provide     Image: Provide       Image: Provide     Image: Provide     Image: Provide     Image: Provide     Image: Provide       Image: Provide     Image: Provide     Image: Provide     Image: Provide     Image: Provide       Image: Provide     Image: Provide     Image: Provide     Image: Provide     Image: Provide       Image: Provide     Image: Provide     Image: Provide     Image: Provide     Image: Provide       Image: Provide     Image: Provide     Image: Provide     Image: Provide     Image: Provide       Image: Provide | Eile Edit View Insert Layout Tools Wind                                                                                                    | low <u>H</u> elp                                                                  |           |                     | _ 8 ×                 |
| Show: inticle:                                                                                                    | 📑 – 🚔 🖪   🚔   🕫 🐚   🖪                                                                                                    |                                                                                   | • 🕀 🛛 🐺 😱 |                     |                       |
|                                                                                                    | Show: initialize                                                                                                    |                                                                                   |           | Language: JavaScrip | ot 💌 Run At: Client 💌 |
| Header 1/1 We I Alia                                                                                                    | Pilerarchy       Data View       More         DATA       Image: Content Area       Image: Content Area         Image: Content Area       FormTitle       Image: Content Area         Image: Content Area       FormTitle       Image: Content Area         Image: Content Area       FormTitle       Image: Content Area         Image: Content Area       FormTitle       Image: Content Area         Image: Content Area       FormFields       Image: Content Area         Image: ContainerFoundation_JS       Image: ContainerFoundation_JS       Image: ContainerFoundation_JS         Image: ContainerFoundation_JS       Image: ContainerFoundation_JS       Image: ContainerFoundation_JS         Image: ContainerFoundation_JS       Image: ContainerFoundation_JS       Image: ContainerFoundation_JS         Image: ContainerFoundation_JS       Image: ContainerFoundation_JS       Image: ContainerFoundation_JS         Image: ContainerFoundation_JS       Image: ContainerFoundation_JS       Image: ContainerFoundation_JS         Image: ContainerFoundation_JS       Image: ContainerFoundation_JS       Image: ContainerFoundation_JS         Image: ContainerFoundation_JS       Image: ContainerFoundation_JS       Image: ContainerFoundation_JS         Image: ContainerFoundation_JS       Image: ContainerFoundation_JS       Image: ContainerFoundation_JS         Image: Contai | Body Pages Master Pages (k) XML<br>Public Line Line Line Line Line Line Line Line |           |                     |                       |

In the Object> Binding menu on the right, select the default binding to SUBFORM\_1 by clicking on the 
under the default binding and going to DataConnection> SUBFORM\_1 as shown.

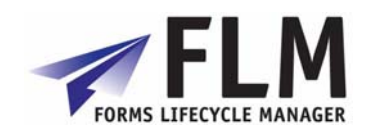

Repeat the process for the 'Items' and 'Footer' subforms: Section: Contempt Action Action (Contempt Addition and Contempt Addition and Contempt Addition and Addition and Addition a 🔞 Eile Edit View Insert Layout Tools Window Help - 8 🖞 🕶 🚔 🚔 🔗 🔃 💼 🎬 🏙 🗋 💽 🕞 56% 💌 🕀 🛛 🐺 🔯 🔽 B I U 🗈 🕿 🛥 🔳 🚱 🚫 Language: JavaScript 🔽 Run At: Client Show: initialize ✓ [ ~ **▲** X **▲** X Body Pages 🛛 Master Pages 🗷 🕅 XML Source 🗷 🧺 PDF Preview 🗷 Hierarchy 🗷 🛛 Data View (More ►) (More ► Library 🗵 τı \_10, \_, \_, \_, 11, \_, \_, 12, \_, \_, 13, \_, \_, 14, \_, \_, 15, \_, \_, \_, 16, \_, \_, \_, 17, \_, \_, 18, \_1 DATA DATA (Master Pages) Standard Barcodes Custom FLM 10,11,11,12,11,13,11,14,11,10,1 Arch 🌽 Text Field (untitled Content Area
 FormTitle Text Numeric Field Password Field Check Box Radio Button PREPOPULATED CompanyLogo FormFields - + Drop-down List Item Fields DROPDOWN 1 DROPDOWIN2 List Boy Footer Fields **▲** X E Footer VALIDATION Object 🗷 🛛 Accessibility (More ) Seid Seid {//>//>//>
(Variables) Subform Binding ContainerFoundation\_JS lame: Items 0 FTYPE \$record.SLIBEORM 2[\*] FLANG FID Import/Export Bindings (Execute): FID VAR • RET\_FILE\_TYPE بليتيا يتباكينات Repeat Subform for Each Data Item > Min Count: 1 Max: \* × Report 🗷 If Dataset Must Be Paginated: Bindings Warnings ¥ Overflow Leader: (None) Fields with Normal Data Binding ~ Overflow Trailer: (None) ¥ 9.11 ▲ X How To (More ▶ × Ty 0.25in . 2.083in 7.946in x 0.466in III TH XVZ T r Help, press Fi 1/1 State Contemporation - [FLM\_ACL\_EGF1\_E\_00] 🔞 Eile Edit View Insert Layout Tools Window Help 3 > 🗋 🕶 🚔 🚔 🔊 🖎 🖪 🎬 🇱 🗋 🗋 🕒 🕞 56% 💌 🕀 🐺 😱 V V BIU = = = = 🔁 🚫 Language: JavaScript 🔽 Run At: Client Show: initialize ✓ [ ~ Body Pages Master Pages 🗷 XML Source 🗷 🧒 PDF Preview 🗷 \* X Hierarchy 🗷 🛛 Data View More 🕨 Library 🗵 (More ) τı Standard Barcodes Custom FLM DATA 问 (Master Pages) Arch V Text Field (master Pages) Page1 (untitled Content Area CompanyLogo StaticText1 Text Password Field PREPOPULATED Check Box Radio Button FormFields - + 📸 Drop-down List ltern Fields DROPDOWN DROPDOWIN 2 Header ¥ List Roy Footer Fields **▲** X VAUDATION Object 🛛 Accessibility (More ) oter Seid Subform Binding (Variables) ContainerFoundation\_J5 Name: Footer 0 FTYPE PVER FLANG \$record.SUBFORM\_3 Þ 211111611117111181111 FID Import/Export Bindings (Execute): FID\_VAR • RET\_FILE\_TYPE A CTD ANC Repeat Subform for Each Data Item > Min Count: ▲ X Report 🗵 (More ) If Dataset Must Be Paginated: Bindings Warnings Overflow Leader: (None) ~ Fields with Normal Data Binding ¥ ~ Overflow Trailer: (None) 9-11-**▲** X How To 💌 (More ) 🚉 0.25in , 2.549in 🛛 📄 7.939in x 1.198in 🛛 🍋 Fo XYZ [] Help, press F1 1/1

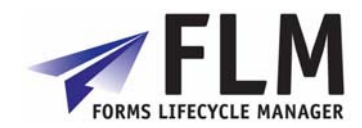

| Adobe Designer - [FLM_ACL_EGF1_                                                         | E_00]    |                            |                     |                |                                                                                                    |
|-----------------------------------------------------------------------------------------|----------|----------------------------|---------------------|----------------|----------------------------------------------------------------------------------------------------|
| 5 File Edit View Insert Layout Tools V                                                  | /indow ! | telp                       |                     |                | - 5 -                                                                                                    |
| 🕺 🕶 🚰 🔚 🚔 🖉 🦳 👘                                                                         |          | 🗱 🗋 🗋 🕞 😑 56% 💌 🤂          | ) 🔫 🔯   📖           | ×              | · BI⊻ ⊨≈⇒■                                                                                                    |
| Show: initialize                                                                        |          |                            |                     | 3 🛇 🛛 Language | : 💽 Run At: Client 💌                                                                                                    |
| Hierarchy Data View X (More )<br>DataConnection<br>P FLM_ACTION<br>SUBFORM_1<br>P FLPOP |          | Pages Master Pages XML Sou | rce 🛛 🧙 PDF Preview | Arch           |                                                                                                    |
| SUBFORM_2<br>DROPDOWN_1<br>DROPDOWN_2<br>SUBFORM_3<br>VALIDATION                        |          | Item Headings              |                     |                | Check Box<br>Radio Button<br>Drop-down List<br>List Rev<br>Dist Rev<br>Accessibility<br>More H                                                                                 |
|                                                                                         |          |                            |                     |                | Page         Name:       Page1         Size:       letter         Height:       11n       Width:       8.5in         Orientation:               Portrait             Landscape |
| Report 🗷 More D<br>Bindings Warnings<br>elds with Normal Data Binding 🗸                 |          |                            |                     |                | Restrict Page Occurrence  Min Count:  Vinclude Page in Numbering                                                                                                    |
| Help, press F1                                                                          | 9 11     | j≣v Oin , Oin              | 0in x 0in           | Page1          | How To R     *     More N     1/1 N                                                                                                    |

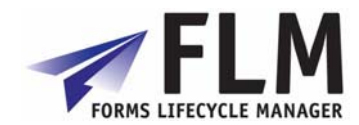

## 4 Adding Business Logic

| oplication Functions> For |                    | Functions> Forms Lifecycle Manager                                                                                                    | and go to 'Upload Form Template |
|---------------------------|--------------------|----------------------------------------------------------------------------------------------------|---------------------------------|
|                           | $\bigtriangledown$ | Forms Lifecycle Manager                                                                                                    | 1                               |
|                           | $\bigtriangledown$ | Interactive Forms                                                                                                    |                                 |
|                           | Þ                  | Initialise Customer                                                                                                    |                                 |
|                           | D                  | Setup Content Server                                                                                                    |                                 |
|                           | $\bigtriangledown$ | Setup Forms                                                                                                    |                                 |
|                           |                    | <ul> <li>Form Mitzard</li> <li>Opload Form Template</li> <li>Ownload Form Template</li> <li>Form Types Configuration</li> <li>Export/Import Form Packages</li> </ul> |                                 |
|                           | D N                | Setup Form Routing                                                                                                    |                                 |
|                           | D                  | Offline Forms Setup                                                                                                    |                                 |
|                           | D N                | Business Logic                                                                                                    |                                 |
|                           | . D                | Execution loois                                                                                                    |                                 |
|                           | D                  | Output Forms                                                                                                    |                                 |
|                           | D                  | Forms Posting Engine                                                                                                    |                                 |

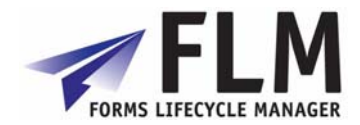

| jram <u>E</u> dit <u>G</u> oto System <u>H</u> el | p                      |                                             |                 |       |  |
|---------------------------------------------------|------------------------|---------------------------------------------|-----------------|-------|--|
| 10                                                | 🗏   😋 🔂 😣              | I 🗋 (H) (H) (H) (H) (H) (H) (H) (H) (H) (H) | ) 🕄   🕱 🗷   🕜 🎚 |       |  |
| ads Form Template                                 | to SCMS                |                                             |                 |       |  |
|                                                   |                        |                                             |                 |       |  |
|                                                   |                        |                                             |                 |       |  |
|                                                   | Please select a        | template file for unload                    |                 |       |  |
|                                                   |                        |                                             |                 |       |  |
| t Form Template                                   |                        |                                             |                 |       |  |
| Select XDP file                                   |                        |                                             |                 | ? ⊠ ∕ |  |
| Look jr                                           | ı: 🗀 Form Temp         | lates                                       | 🗈 🕜 💋 🖪         |       |  |
|                                                   | FLM_ACL_EG             | 501_E_00                                    |                 |       |  |
|                                                   | FLM_ACL_EG             | DATA_ACL_EG01_E_00                          |                 |       |  |
|                                                   | FLM_FORM_<br>FLM_FORM_ | DATA_ACL_EGF1_E_00                          |                 |       |  |
|                                                   |                        |                                             |                 |       |  |
| Desktop                                           |                        |                                             |                 |       |  |
|                                                   |                        |                                             |                 |       |  |
| My Documents                                      | 3                      |                                             |                 |       |  |
|                                                   |                        |                                             |                 |       |  |
| My Computer                                       |                        |                                             |                 |       |  |
|                                                   | 1                      |                                             |                 |       |  |
|                                                   | <u>-</u>               |                                             | 2               | Onen  |  |
|                                                   | File name:             | ELM ALL EISEL E UU                          |                 |       |  |

| Upload                                         |  |
|------------------------------------------------|--|
| Confirm XDP Details - Customer: ACL Form Type: |  |
| EGF1 Language: E Version: 00                   |  |
| Yes No                                         |  |
|                                                |  |
| Jpload Status                                  |  |
| Confirm to Store Form                          |  |
|                                                |  |

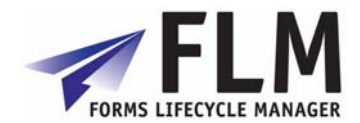

| ixit the menu us              | ing the 🤷 icon at the top of the page.      |  |
|-------------------------------|---------------------------------------------|--|
| E<br>Program Edit Goto Syster | n Help                                      |  |
| 8 I                           | ▲ ■ ● ● ■ ● ● ● ● ● ● ● ● ●                 |  |
| Uploads Form Tem              | plate to SCMS                               |  |
| <b>b</b>                      |                                             |  |
|                               |                                             |  |
|                               | Please select a template file for upload    |  |
| Select Form Template          | C:\FLM\FORM_TEMPLATES\FLM_ACL_EGF1_E_00.XDP |  |

Go into Field UserExits under business logic from the IMG menu:  $\bigtriangledown$ Forms Lifecycle Manager ⊳⊽ Interactive Forms D Initialise Customer D Setup Content Server Þ Setup Forms D Setup Form Routing D Offline Forms Setup  $\bigtriangledown$ **Business Logic** 🗟 🕒 Customer Userexits 🚊 Form Userexits R ⊕ Field Userexits B 🐨 Template Look and Feel D Execution Tools D Output Forms Þ Forms Posting Engine

You will receive a prompt to enter the form type code you are working with. Enter 'EGF1' and click 'Continue'

| 🔄 Optionally restrict form type code | × |
|--------------------------------------|---|
|                                      |   |
| Please enter the form type           |   |
| you would like to process            |   |
| or cancel to see all userexits.      |   |
|                                      |   |
|                                      |   |
|                                      |   |
|                                      |   |
| Continue 🔀 Cancel                    |   |
|                                      |   |

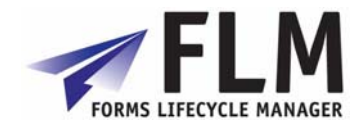

The screen shows a list of the fields that were assigned UserExits in the data designer, by category. To summarise:

'Dropdown\_1' and 'Dropdown\_2' were assigned an F4 values routine 'Prepop' was assigned a prepopulation routine 'Validation' was assigned a validation routine.

To edit the UserExit code that creates the dropdown options for 'Dropdown\_1', select 'Dropdown 1' from the list under the F4 tab and click on 'F4 Possible Entries'

|                              |                 | ACL Arch Consulting Ltd        |        |
|------------------------------|-----------------|--------------------------------|--------|
| Currently In<br>EGF1<br>EGF1 | Type Field Name | VerExit<br>F4 Possible Entries |        |
|                              |                 |                                | v 2.65 |

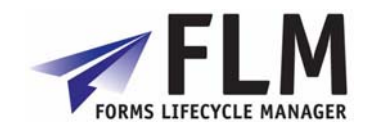

The following screen will appear, containing the UserExit code behind the field 'Dropdown\_1'.

| Class | Builder: Class /FLM/SFS_ACL Change                         |           |                |                   |                 |
|-------|------------------------------------------------------------|-----------|----------------|-------------------|-----------------|
| 5     | 🎾 🕄 📽 💿 🎜 🕈 🕮 🛃 🔚 🖪 🖬 🚱 🖓 Pattern 🛛 Pretty Printer         | Signature | Public Section | Protected Section | Private Section |
| ethod | F4_EGF1_DROPDOWN_1                                         | Active    |                |                   |                 |
| 25    | * with the letter A into the drop-down:                    |           |                |                   |                 |
| 26    | *                                                          |           |                |                   | *               |
| 27    | * DATA: 1_t005t TYPE t005t,                                |           |                |                   |                 |
| 28    | * l_form_data TYPE /flm/form_data.                         |           |                |                   |                 |
| 29    | **                                                         |           |                |                   |                 |
| 30    | * CLEAR ex form_data.                                      |           |                |                   |                 |
| 22    | * SALACT * FROM toost INTO 1_toost WHERE spras = sy-langu. |           |                |                   |                 |
| 33    | f = CWECV + t00Et - 1 and r(1) = 121                       |           |                |                   |                 |
| 34    | ** CHECK I_COUCTIANDA(I) = A .                             |           |                |                   |                 |
| 35    | * (TEAR ) form data.                                       |           |                |                   |                 |
| 36    | * 1 form data-name = 1 t005t-land1.                        |           |                |                   |                 |
| 37    | * 1 form data-value = 1 t005t-landx.                       |           |                |                   |                 |
| 38    | * APPEND 1 form data TO ex form data.                      |           |                |                   |                 |
| 39    | **                                                         |           |                |                   |                 |
| 40    | * ENDSELECT.                                               |           |                |                   |                 |
| 41    | * Sample Code End >>>>>                                    |           |                |                   |                 |
| 42    | *                                                          | *         |                |                   |                 |
| 43    | * <<< Start of Customer Code >>>                           | *         |                |                   |                 |
| 44    | *                                                          |           |                |                   |                 |
| 45    |                                                            | )         |                |                   |                 |
| 46    |                                                            |           |                |                   |                 |
| 47    | ₽ *                                                        | *         |                |                   |                 |
| 48    | * <<< End of Customer Code >>>                             | *         |                |                   |                 |

If you scroll down to the bottom of the page, there is a space denoted by <<<< Start of Customer code >>>> and <<<< End of Customer Code >>>>

This is where you will enter the code to define the possible entries in the dropdown. Cut and paste the following code into the space:

Click Activate 🚹 and then confirm.

This ABAP code will fill the dropdown menu with values from the table in SAP called t005t, excluding blank rows. Table t005t in this case contains a list of nationalities. This is a simple example, but you can enter any ABAP code here to use SAP's resource to populate the dropdown options.

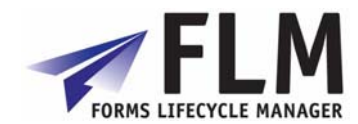

| Prompt for Custo    | mizing request                 |  |
|---------------------|--------------------------------|--|
| °<br>Table Contents | /FLM/FPE_CNTRL                 |  |
| Request             | E5FK900018 Customizing request |  |
| Short Description   | FLM Demo's                     |  |
| vit the scre        | een using the Gamma icon.      |  |

If you're familiar with ABAP, you might like to try entering your own code into Dropdown 2 using the same method as dropdown 1. Otherwise, proceed to Prepopulation:

Click on the PrePopulation tab, select the required field and then click the Pre-population button.

|                                                                                                    | ACL Arch Consulting Ltd |
|----------------------------------------------------------------------------------------------------|-------------------------|
| PrePopulation Validation Currently Implemented PrePop Services      Form Type Field Name      EOFT:     PREPOP      PREPOP      PREPO | Substitution Derivation |

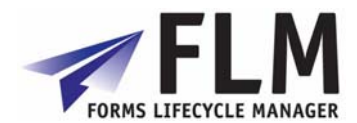

| Thi:<br>ny ABA                                                                                             | s code<br>AP cod<br>Builder: C                             | will prepop<br>e can be er<br>Class /FLM/SF                                                                                                    | oulate the field wit<br>ntered here to prep<br>S_ACL Change                                                                                                    | h the value '<br>opulate the | 12,345'. As with the F4 code, field.                 |
|----------------------------------------------------------------------------------------------------|------------------------------------------------------------|----------------------------------------------------------------------------------------------------|----------------------------------------------------------------------------------------------------|------------------------------|------------------------------------------------------|
| Ty. Param                                                                                                  | 🔊 🔁 🖻<br>eter                                              | ) 🖆 🏄 🕮 🔂                                                                                                    | B 🛃 🔲 🖬 🥐 📽 Pattern I                                                                                                    | Pretty Printer   Signature   | Public Section 📮 Protected Section 🔳 Private Section |
| DE EX_ME<br>D EX_VA                                                                                        | ESSAGE<br>LUE                                              | TYPE NATXT<br>TYPE STRING                                                                                                    | FLM Parameter: Do Not Change<br>FLM Parameter: Do Not Change                                                                                                    |                              |                                                      |
| ethod<br>7 E<br>8<br>9<br>10<br>11<br>12<br>13<br>14<br>15<br>16<br>17<br>18<br>19<br>20<br>21<br>22<br>23 | <pre>     * &gt;&gt;&gt;&gt;&gt;     * Data is     *</pre> | PRE_EGF1_PREPOP<br>available in th<br>lata> Form de<br>code> Custom<br>type> Form Ty<br>lield> Current<br>loc> Applice<br>user> Logged<br>m send back the<br>you wish to trig<br><<< Ste | DO NOT CHANGE - END<br>nis userexit as follows:<br>ata<br>er Code<br>(pe<br>t field name<br>t field value<br>ation document reference<br>in user<br>value you require in the va<br>yger an error, fill ex_messa<br>art of Customer Code >>> | Active                       | *<br>*<br>*                                          |
| 24<br>25<br>26 E                                                                                           | ex_value<br>*                                              | <pre>= '12345'. &lt;&lt;&lt; Enc</pre>                                                                                                    | N of Customer Code >>>                                                                                                    | ,                            | *                                                    |

|                                           | ACL Arch Consulting Ltd |  |
|-------------------------------------------|-------------------------|--|
| F4 PrePopulation Validation Jubstitu      | tion Derivation         |  |
| Currently Implemented Validation Services |                         |  |
|                                           |                         |  |
| Form Type Field Name                      |                         |  |
| EGF1 VALIDATION                           | UserExit                |  |
|                                           |                         |  |
|                                           | Change                  |  |
|                                           |                         |  |

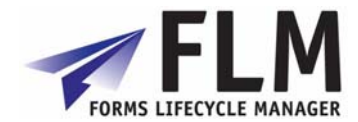

#### Copy and paste the following code into the same space as before:

```
IF <g_value> <= 100.
    ex_mess_num = 996.
    ex_msgvar1 = 'value must be greater than 100'.
    ex_response = 'A'.
ENDIF.
```

This code will automatically validate the value entered into this field to ensure that it is over 100, and return an error message: 'value must be greater than 100' if this condition is not met.

| <b>→</b>   [ | Image: Section in the section in the section in th | rivate S |
|--------------|----------------------------------------------------------------------------------------------------|----------|
| a<br>1.6     | VAL_EDFI_VALUATION INACTIVE INACTIVE                                                                                                    |          |
| 17           | <pre></pre>                                                                                                    |          |
| 18           | */ Total Point Rection + GRA dot + External dualess                                                                                                    |          |
| 19           | * You set the following return parameters:                                                                                                    |          |
| 20           |                                                                                                    |          |
| 21           | * ex_response String composed of one or several of the following codes:                                                                                                    |          |
| 22           | *                                                                                                    |          |
| 23           | * A On-Line - Error - reject form                                                                                                    |          |
| 24           | * B On-Line - Warning - log event                                                                                                    |          |
| 25           | * C Off-Line - Warning - log event                                                                                                    |          |
| 26           | * D Off-Line - Error - return form                                                                                                    |          |
| 28           | * L UII-Line - LFFOF - Gelete IOFK                                                                                                    |          |
| 29           | "<br>* ex mess num Messare number from customer messare class                                                                                                    |          |
| 30           | ex_mosnamnoosge nambel 1 in castanet mostage class                                                                                                    |          |
| 31           | * ex msgvar2 Error variable 1                                                                                                    |          |
| 32           | * ex msgvar3 Error variable 1                                                                                                    |          |
| 33           | * ex_msgvar4 Error variable 1                                                                                                    |          |
| 34           | **                                                                                                    |          |
| 35           | * <<< Start of Customer Code >>> *                                                                                                    |          |
| 37           |                                                                                                    |          |
| 38           | ex mess num = 996.                                                                                                    |          |
| 39           | ex_msgvar1 = 'value must be greater than 100'.                                                                                                    |          |
| 40           | ex_response = 'A'.                                                                                                    |          |
| 41           | - ENDIF.                                                                                                    |          |
| 42           |                                                                                                    |          |
| 43           | ] ★                                                                                                    |          |
| 45           | * <<< Ena of Customer Coae >>> *                                                                                                    |          |
| 46           | ENDMETHOD.                                                                                                    |          |
|              | ABAP Ln 38 Col 24                                                                                                    |          |
| lothod       |                                                                                                    | 10       |
| ietrioù      | VAL_EGFT_VALIDATION Saved V   ESF (1) SUU (2)   quattro   In                                                                                                    | 18       |
| lethod       | VAL_EGF1_VALIDATION saved                                                                                                    | 18       |

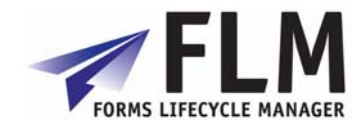

## 5 Form Routing

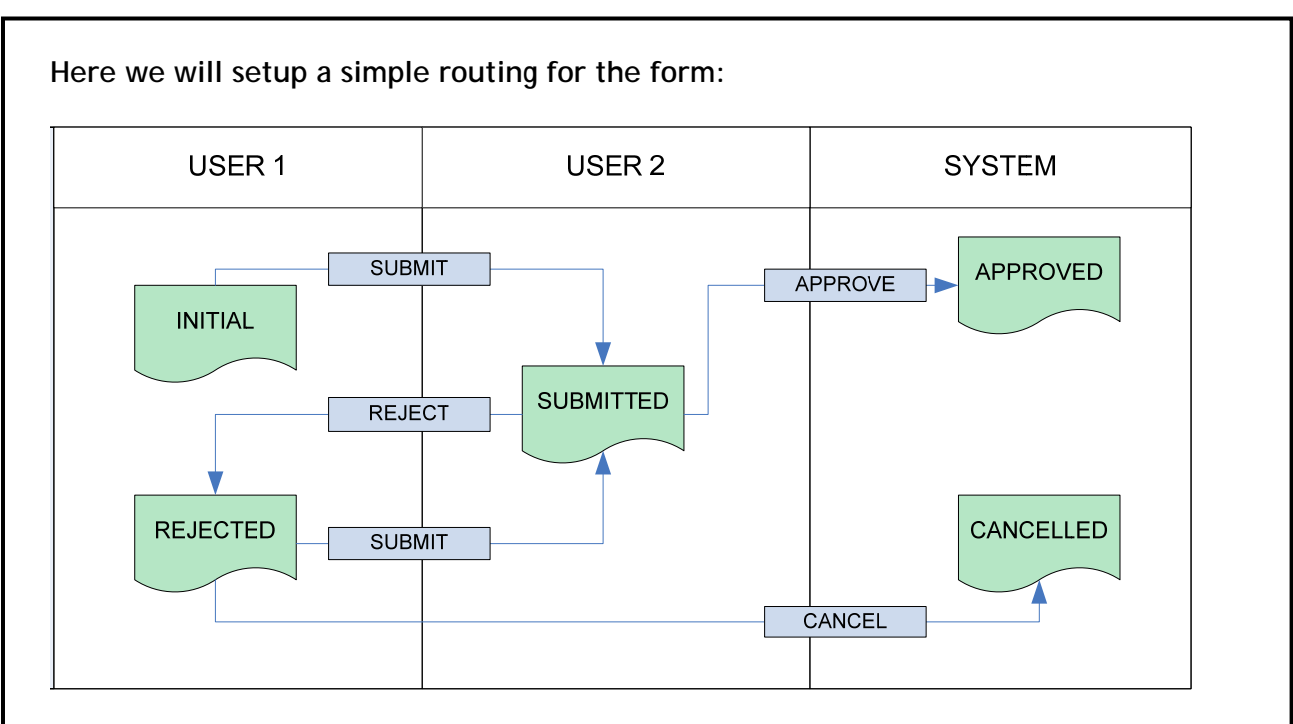

#### This routing can be represented by a table of actions:

| User                     | Form Status | Action  | New User                 | New Status |
|--------------------------|-------------|---------|--------------------------|------------|
| Initial user<br>(User 1) | Initial     | Submit  | Approver<br>(User 2)     | Submitted  |
| Approver<br>(User2)      | Submitted   | Approve | System                   | Approved   |
| Approver<br>(User 2)     | Submitted   | Reject  | Initial user<br>(User 1) | Rejected   |
| Initial user<br>(User 1) | Rejected    | Submit  | Approver<br>(User 2)     | Submitted  |
| Initial user<br>(User 1) | Rejected    | Cancel  | System                   | Cancelled  |

To configure this workflow into FLM, first go into Form Status Determination from the IMG menu in Transaction SPRO:

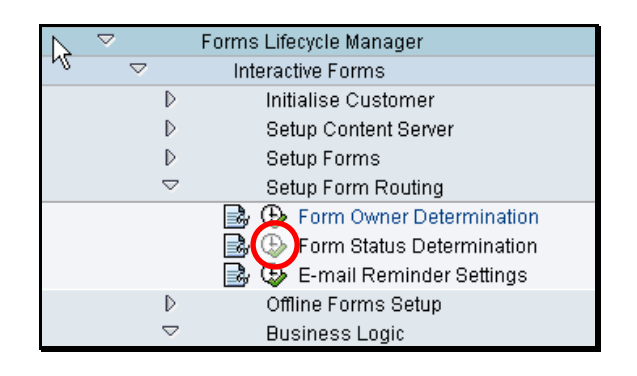

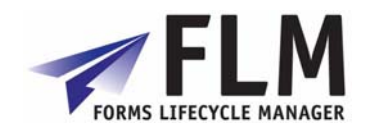

Select the name of the form you are working with from the list and double-click on 'Workflow Status' at the top-left of the screen:

| hange View "Forn    | n Type": Overview                                                                                                    |
|---------------------|----------------------------------------------------------------------------------------------------|
| 🎾 New Entries 📑 🚘 🐼 |                                                                                                    |
| Dialog Structure    | Form Type                                                                                                    |
| Workflow Status     | Image: First performance         Image: First performance         Image: Fi                                                                                                    |
|                     |                                                                                                    |
|                     | Image: Image: |

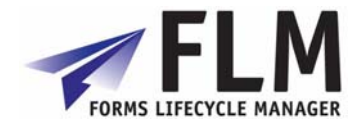

From the second, third and fifth columns of the routing table above we can derive the following other actions:

Submitted → Approve = End of life Submitted → Reject = Rejected Rejected → Submit = Submitted Rejected → Cancel = Cancelled

Go to 'New Entries' and enter the above status processes into the table as shown below. When you have fininshed click the 'Save' icon to store the data.

This table can be used for more advanced routing configurations, e.g. email reminders and version variations, so it has a number of options that we won't use for the sake of this example.

| Table View Edit Goto | election Utiliti | es(M)  | System | Help     | 1              |            |          |       |          |            |
|----------------------|------------------|--------|--------|----------|----------------|------------|----------|-------|----------|------------|
|                      |                  | 60     |        | ∃ (8) (4 | 8   <b>8</b> 1 | 0,0,80     | * 2      | 🕲 📭   |          |            |
| Change View "Wo      | rkflow Sta       | tus    | : 076  | erviev   | V              |            |          |       |          |            |
| 🎾 New Entries 📔 🛃 🛛  |                  |        |        |          |                |            |          |       |          |            |
| Dialog Structure     | Workflow S       | Status | _      | -        | _              |            |          |       |          |            |
| V Derm Type          | Customer         | FType  | Status | Action   | Status         | Mode       |          | Task  | EMail    | Title Text |
| _                    |                  | EGE1   | I<br>R | S<br>C   | S<br>C         | On Line    |          |       |          |            |
|                      | ACL              | EGF1   | R      | S        | S              | On Line    |          |       |          |            |
|                      | ACL              | EGF1   | S      | A        | P              | On Line    | 1        |       |          |            |
|                      | ACL              | EGF1   | S      | R        | R              | On Line    | Ĭ)       |       |          |            |
|                      |                  |        |        |          |                |            | ٦        |       |          |            |
|                      |                  |        |        |          |                |            | ٦        |       |          |            |
|                      |                  |        |        |          |                |            |          |       |          |            |
|                      | -                |        |        |          |                |            | 1<br>10  |       |          |            |
|                      | -                |        |        |          |                |            | 1        |       |          |            |
|                      |                  |        |        |          |                |            | 1        |       |          |            |
|                      |                  |        |        |          |                |            | ٦        |       |          |            |
|                      |                  |        |        |          |                |            | ٦        |       |          |            |
|                      |                  |        |        |          |                |            | Ē        |       |          |            |
|                      |                  |        |        |          |                |            | Ē.       |       |          |            |
|                      |                  |        |        |          |                |            | <u> </u> |       |          |            |
|                      |                  |        |        |          |                |            |          |       |          |            |
|                      | _                |        |        |          |                |            |          |       |          |            |
|                      |                  |        |        |          |                |            | 1        |       |          |            |
|                      |                  |        |        |          |                |            | ٦        |       |          |            |
|                      |                  |        |        |          | ••             |            |          |       |          |            |
|                      |                  |        |        |          |                |            |          |       |          |            |
| Prompt for Custom    | izing reques     | st     |        |          |                |            |          |       | $\times$ |            |
| T.                   |                  |        |        |          |                |            |          |       |          |            |
| Tjable Contents      | /FLM/WF_         | USER   | }      |          |                |            |          |       |          |            |
|                      |                  |        |        |          |                |            |          |       |          |            |
| Request              | E5FK9            | 90001  | 8      |          | 6              | Customizii | ng re    | quest |          |            |
| Short Description    | FLM C            | )emo   | 's     |          |                |            |          |       |          |            |
| <u>~</u> &BD(        | )wn Reques       | sts    | ×      |          |                |            |          |       |          |            |
|                      |                  |        |        |          |                |            |          |       |          |            |
|                      |                  |        |        |          |                |            |          |       |          |            |
|                      |                  |        |        |          |                |            |          |       |          |            |
|                      |                  |        |        |          |                |            |          |       |          |            |

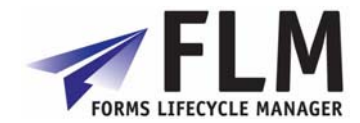

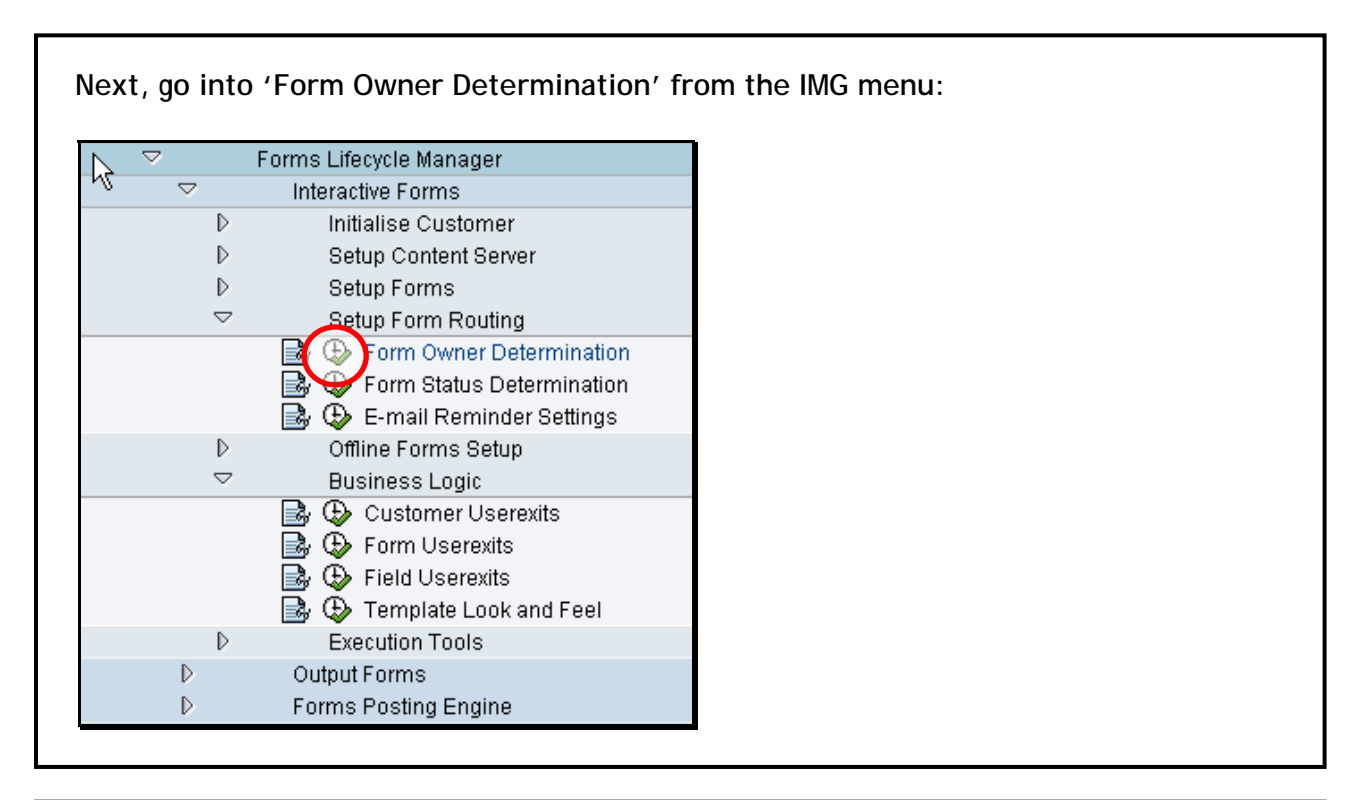

| User                     | Form Status | Action  | New User                 | New Status |
|--------------------------|-------------|---------|--------------------------|------------|
| Initial user<br>(User 1) | Initial     | Submit  | Approver<br>(User 2)     | Submitted  |
| Approver<br>(User2)      | Submitted   | Approve | System                   | Approved   |
| Approver<br>(User 2)     | Submitted   | Reject  | Initial user<br>(User 1) | Rejected   |
| nitial user<br>(User 1)  | Rejected    | Submit  | Approver<br>(User 2)     | Submitted  |
| Initial user<br>(User 1) | Rejected    | Cancel  | System                   | Cancelled  |

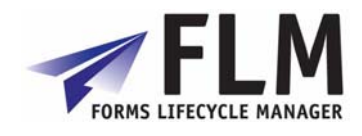

| Go into<br>follows. (                 | <mark>New En</mark><br>Click th | <mark>tries</mark> to cor<br>le Save icor | nfigure 1<br>n to stor            | the for<br>°e.   | m user rou                | uting           | by e     | enterinç | g the i | nforma | tion as |
|---------------------------------------|---------------------------------|-------------------------------------------|-----------------------------------|------------------|---------------------------|-----------------|----------|----------|---------|--------|---------|
| ⊡<br>Table Vi                         | ew <u>E</u> dit                 | : <u>G</u> oto <u>S</u> ele               | ction Uti                         | lities(M)        | System He                 | elp<br>) (12) ( | <b>8</b> |          |         |        |         |
| New E                                 | ntries                          | : Overvie                                 | ew of A                           | Adde             | d Entries                 | ;               |          |          |         |        |         |
| 1                                     |                                 |                                           |                                   |                  |                           |                 |          |          |         |        |         |
| ELM: EO                               | rmRoutir                        | <br>na Prototynina t                      | able                              |                  |                           |                 |          |          |         |        |         |
| Custom                                | er EType                        | User Name                                 | Status                            | Action           | User Name                 |                 | FTT      |          |         |        |         |
| ACL                                   | @F1                             | USER1                                     | I                                 | S                | USER2                     |                 |          |          |         |        |         |
| ACL                                   | EGF1                            | USER2                                     | S                                 | R                | USER1                     | _               | -        |          |         |        |         |
| ACL                                   | EGF1                            | USER1                                     | R                                 | S                | USER2                     |                 |          |          |         |        |         |
| ACL                                   | EGF1                            | USER1                                     | R                                 | С                | SYSTEM                    |                 |          |          |         |        |         |
| ACL                                   | EGF1                            | USER2                                     | S                                 | A                | SYSTEM                    |                 |          |          |         |        |         |
|                                       |                                 |                                           |                                   |                  |                           |                 |          |          |         |        |         |
| form will<br>actions, s<br>Click on t | be sto<br>such as<br>the gre    | en tick to c                              | system in<br>ng, to b<br>confirm. | withou<br>e appl | it an 'owne<br>ied to it. | err, r          | eady     | y for an | y subs  | equent | me      |
| Table Co                              | ntonte                          | /FLM/W                                    | IF LISER                          |                  |                           |                 |          |          | 1       |        |         |
|                                       | nems                            |                                           |                                   |                  |                           |                 |          |          |         |        |         |
| Request                               |                                 | E5F                                       | K900018                           |                  | Cus                       | tomizi          | ng re    | quest    |         |        |         |
| Short Des                             | scription                       | FLN                                       | 1 Demo's                          |                  |                           |                 |          |          |         |        |         |
|                                       | · 🖪 🖸                           | ) Own Requ                                | ests   :                          | ×                |                           |                 |          |          |         |        |         |
| Exit the r                            | nenu u                          | sing the 🙆                                | icon a                            | t the t          | op of the p               | oage.           |          |          |         | _      |         |

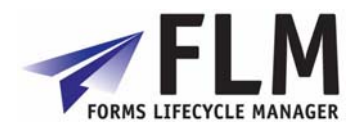

## 6 Launching the form in the portal

| Launch the<br><u>http://quat</u><br>system host<br>Log in as th | FLM portal in a browser using the URL:<br>tro:50100/webdynpro/dispatcher/flm.com/flmgui/flr<br>name http host<br>he first user in the routing (USER1): | <u>mportal</u>   |  |
|-----------------------------------------------------------------|----------------------------------------------------------------------------------------------------|------------------|--|
| User Management, S<br>File Edit View Eavorit                    | AP AG - Microsoft Internet Explorer                                                                                                    |                  |  |
| 🕞 Back 👻 🐑 🗸 🕽                                                  | 👔 🛃 🏠 🔎 Search 👷 Favorites 🤀 🔗 - چ 📓 - 🗾 🦓 - 🎉 🦓                                                                                                    |                  |  |
| Address 🕘 http://quattro:                                       | 0100/logon/logonServlet?redirectURL=%2Fwebdynpro%2Fdispatcher%2Ffim.com%2FfImgut%2FFLMPortal                                                           | Go Links »       |  |
| Google G-                                                       | 💽 Go 🖗 🍏 🧭 👻 🚼 👻 Bookmarks 🛛 🧏 44 blocked 🛛 🍄 Check 👻 🐔 AutoLink 👻 🔚 AutoFill 🔒 Send to 🕶 🖉                                                            | 🔘 Settings 🗸   🕄 |  |
|                                                                 | Welcome                                                                                                    |                  |  |
|                                                                 | © 2002-2006 SAP AG All Rights Reserved.                                                                                                    |                  |  |

#### Go to 'Tasks' and then 'New Form'

| e Edit View Favorites Tools Help                                                                   | <u></u>            |
|----------------------------------------------------------------------------------------------------|--------------------|
| 🕽 Back 🝷 💿 👻 😰 🏠 🔎 Search 🤺 Favorites  🔗 - 📚 🕋 🕘 腸 📲 🎎                                             |                    |
| dress 🥘 http://quattro:50100/webdynpro/dispatcher/fim.com/fimgui/FLMPortal                         | 💌 🔁 Go 🛛 Links     |
| oogle 💽 🗸 🐨 🐨 🐼 🖉 🖉 🗸 🔯 Bookmarks 🛛 🥸 44 blocked 🛛 🍄 Check 👻 🐴 AutoLink 👻 📔 AutoFill 🍙 Send to 🕶 🌽 | 🔘 Settings 🗸   📆 🔻 |
|                                                                                                    | 1                  |
| Options                                                                                            |                    |
| Tasks Reports                                                                                      | Logout             |
| Tasks                                                                                              |                    |
| New Form hox Draft Forms My History                                                                |                    |
| asks:                                                                                              |                    |
| - Generate new form                                                                                |                    |
| - Access your inbox                                                                                |                    |
| - Review and work with draft forms                                                                 |                    |
| - Review forms you have started                                                                    |                    |

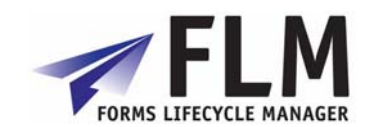

Click on the form category 'FK4' to which the form was assigned, scroll down through the list using the solution to form EGF1 and click on it. It will launch in the browser.

| e Edit View Favorite     | s Tools Help       |                                  |                                       |                        |                    |      |
|--------------------------|--------------------|----------------------------------|---------------------------------------|------------------------|--------------------|------|
| Back 🔹 🌍 🐇 🗙             | ) 🖻 🏠 🔎            | 🕽 Search 🤺 Favorites 🤣           | 🔗 · 🍓 🔳 - 📒 🤮 • 🇱 🍇                   | 8                      |                    |      |
| dress 🍯 http://quattro:5 | 0100/webdynpro/dis | patcher/flm.com/flmgui/FLMPortal |                                       |                        | 💙 🄁 Go             | Link |
| oogle G-                 | So Go              | 🗄 🧔 🥥 퉣 🗸 🏠 Bookmarks            | 🗸 👰 44 blocked 🛛 🍪 Check 👻 🔨 AutoLink | 👻 📔 AutoFill 🔒 Send to | 🕶 🥖 🛛 🔘 Settings 🕶 | 1    |
|                          |                    |                                  |                                       |                        |                    | _    |
| orms Lifecvole M         | anager             |                                  |                                       |                        | 1                  |      |
| errie Encoyere in        | unuger             |                                  |                                       |                        |                    |      |
| gged in : Simon Eades    |                    |                                  |                                       |                        |                    |      |
|                          |                    |                                  |                                       |                        |                    |      |
| Options                  |                    |                                  |                                       |                        | [                  |      |
| Tasks Reports            |                    |                                  |                                       |                        | Logou              | .rt  |
|                          |                    |                                  |                                       |                        |                    |      |
| Tasks                    |                    |                                  |                                       |                        | [                  |      |
| New Form Johoy Draff     | Forms My History   | 1                                |                                       |                        |                    |      |
|                          | Tormo My History   | 1                                |                                       |                        |                    |      |
|                          |                    |                                  |                                       |                        |                    |      |
| elect Form Category:     |                    |                                  | Select Form Type:                     |                        |                    |      |
| Category ID              | \$                 | Category Name                    | 🗢 Form Name                           | Form Descrip           | otion 🕀            | È    |
|                          |                    |                                  | T T                                   |                        |                    |      |
| FK1                      |                    | Employment Forms                 | DETS                                  | German Loca            | ale                |      |
| FK2                      |                    | Social Security Forms            | E567                                  | SAP Cert Tes           | st                 |      |
| EV/2                     |                    | Pensions Applications            | EG01                                  | example 1              |                    |      |
| TRU                      |                    | Other                            | EGF1                                  | example form           | 11                 |      |
| FK4                      |                    |                                  | FR                                    | Simons Test            | Form               |      |
| FK4                      |                    |                                  | FTR1                                  | FLM Training           | Form 1             |      |
| FK4                      |                    |                                  |                                       |                        |                    |      |
| FK4                      |                    |                                  | E & Row 13 of 41                      | -                      |                    |      |

When the form launches, the 'Prepopulated' field should contain the value '12,345', as determined by the UserExit code you entered. Clicking on the chevron next to 'Dropdown 1' brings up the dropdown list you created, and you can increase the number of item fields on the form using the + button:

| v 2.40.025<br>Form Title |              |                                                                                    |   |            |       | rch |
|--------------------------|--------------|------------------------------------------------------------------------------------|---|------------|-------|-----|
| Header Fields            | PREPOPULATED | 12,345                                                                             |   |            | -     |     |
| Item Headings            | - +          |                                                                                    |   |            |       |     |
| ltem Fields              | DROPDOWN 1   |                                                                                    | • | DROPDOWN 2 |       | •   |
| Item Fields              | DROPDOWN 1   |                                                                                    | • | DROPDOWN 2 |       | •   |
| ltem Fields              | DROPDOWN 1   | Austrian<br>Andorran<br>from U.A.Emir.                                             |   | DROPDOWN 2 |       | •   |
| Footer Fields            | VALIDATION   | Afghani<br>antiguanisch<br>Albanian<br>Armenian<br>Dutch<br>Angolan<br>Argentinian |   |            | • Ser | nd  |

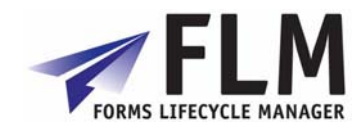

| Form Title    |             |          |   |            |   | h |
|---------------|-------------|----------|---|------------|---|---|
| Header Fields | PREPOPULATE | 12,345   |   |            | - |   |
| tem Headings  | - +         |          |   |            |   |   |
| ltem Fields   | DROPDOWN 1  | Austrian | • | DROPDOWN 2 | • | ] |
| ltem Fields   | DROPDOWN 1  | Dutch    | • | DROPDOWN 2 | • | ] |
| ltem Fields   | DROPDOWN 1  | Albanian | • | DROPDOWN 2 | • | ] |
| Footer Fields | VALIDATION  | 55       |   |            |   | ~ |

| FLMPortal -           | Microsoft Internet Explorer                                                                                                    |                                                                      |                    |                        |              |                | ð        |
|-----------------------|----------------------------------------------------------------------------------------------------|----------------------------------------------------------------------|--------------------|------------------------|--------------|----------------|----------|
| File Edit Viev        | w Favorites Tools Help                                                                                                    |                                                                      |                    |                        |              |                |          |
| G Back 🝷 🌔            | 🕞 - 🖹 💈 🏠 🔎 Search 🦻                                                                                                    | 🏷 Favorites 🧭 🔗 🍓 🔳 🕤                                                | 📃 🤮 • 🛍            | 28                     |              |                |          |
| vddress 🙆 http:       | ://quattro:50100/webdynpro/dispatcher/flm.c                                                                                                    | om/flmgui/FLMPortal                                                  |                    |                        |              | 💌 🄁 Go         | Links    |
| Google G-             | 🔽 Go 🗄 🧔 🖉                                                                                                    | 🏂 🔻 🏡 Bookmarks 🕈 👰 44 blocked 💡                                     | 🖗 Check 👻 🔨 AutoLi | nk 👻 📔 AutoFill 📑 Send | ito• 🖉       | 🔘 Settings 🗸   | •        |
| Options               |                                                                                                    |                                                                      |                    |                        |              |                |          |
| Tasks                 |                                                                                                    |                                                                      |                    |                        |              |                | _        |
|                       |                                                                                                    |                                                                      |                    |                        | _            |                |          |
| Cancel                |                                                                                                    |                                                                      |                    |                        | _            |                |          |
| value must be         | e greater than 100                                                                                                    |                                                                      |                    | -                      |              |                |          |
| 🗎 🚔 /                 | 🚝 😤 🙌 🚺 🚺 Leiect 📷                                                                                                    | 🔍 ▼ 🚺 😝 😑 108% ▼ 🛞                                                   | 💾 -    💯 🖉         | 🔪 📄 🛛 😽 Comment 8      | 🖁 Markup 👻 🌽 | Sign 👻 📄 Forms | •        |
|                       |                                                                                                    |                                                                      |                    |                        |              |                |          |
| This docume           | ent contains interactive form fields.                                                                                                    |                                                                      |                    |                        |              | 📃 High         | hlight f |
| This docume           | ent contains interactive form fields.                                                                                                    |                                                                      |                    |                        |              | High           | hlight f |
| This docume           | v 2.40.025                                                                                                    |                                                                      |                    |                        |              | Arch           | hlight I |
| Signatures Signatures | ent contains interactive form fields.<br>v 2.40.025<br>Form Title                                                                              |                                                                      |                    |                        | ¢.           |                | hlight   |
| Se units docum        | ent contains interactive form fields.<br>v 2.40.025<br><b>Form Title</b><br>Header Fields                                                      | PREPOPULATED 12,345                                                  |                    |                        | ¢            |                |          |
| Biges Signatures      | ent contains interactive form fields.<br>v 2.40.025<br><b>Form Title</b><br>Header Fields                                                      | PREPOPULATED 12,345                                                  |                    |                        | œ.           | Arch           |          |
| E This docum          | ent contains interactive form fields.<br>v 2.40.025<br><b>Form Title</b><br>Header Fields                                                      | PREPOPULATED 12,345                                                  |                    |                        | œ.           | Consulting     |          |
| This docum            | ent contains interactive form fields.<br>v 2.40.025<br><b>Form Title</b><br>Header Fields<br>Item Headings                                     | PREPOPULATED 12,345                                                  |                    |                        | ¢            |                |          |
| This docum            | ent contains interactive form fields.<br>v 2.40.025<br>Form Title<br>Header Fields<br>Item Headings                                            | PREPOPULATED 12,345                                                  |                    |                        | ¢.           | CONSULTING     |          |
| Bagge                 | ent contains interactive form fields.<br>v 2.40.025<br><i>Form Title</i><br><i>Header Fields</i><br><i>Item Headings</i><br><i>Item Fields</i> | PREPOPULATED 12,345                                                  |                    | DROPDOWN 2             |              | CONSULTING     | hlight   |
| Bagges Stigmatures    | ent contains interactive form fields.<br>v 2:40.025<br><b>Form Title</b><br>Header Fields<br>Item Headings<br>Item Fields                      | PREPOPULATED 12,345                                                  |                    | DROPDOWN 2             |              | CONSULTING     | hlight   |
| This docum            | ent contains interactive form fields.<br>v 2.40.025<br>Form Title<br>Header Fields<br>Item Headings<br>Item Fields                             | PREPOPULATED 12,345<br>- +<br>DROPDOWN 1 Afghani<br>DROPDOWN 1 Dutch |                    | DROPDOWN 2             |              | High           | hlight   |

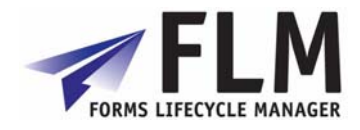

| Edit View Favorites Tools Help         Back * O * Rep         Back * O * Rep         Press @1 http://quatro.50100/webdynro/dispatcher/film.con/filmgulpELMPortal         V2.40.055         Form Title         W2.40.055         Item Headings         Item Fields         DROPDOWN 1         Afghani         DROPDOWN 1         DROPDOWN 1         DROPDOWN 1         DROPDOWN 1         DROPDOWN 1         DROPDOWN 1         DROPDOWN 1         DROPDOWN 1         DROPDOWN 1         DROPDOWN 1         DROPDOWN 2                                                                                                    | FLMPortal - M        | licrosoft Internet Explorer                   |                                          |                          |                                 |    | ₽         |
|----------------------------------------------------------------------------------------------------|----------------------|-----------------------------------------------|------------------------------------------|--------------------------|---------------------------------|----|-----------|
| Back       Image: Comparison of the provides       Image: Comparison of the provides       Image: Comprovides       I                                                                                                    | : Edit View          | Favorites Tools Help                          |                                          |                          | 44 00                           |    | 4         |
| Interset Interset                                                                                                    | 🕽 Back 🔹 🕑           | ) 🛛 본 🛃 🎧 🔎 Search 🌟                          | Favorites 🧐 🖾 🛛                          | 🏐 📕 · 📙 📑 ·              | <b>I</b> 43                     |    |           |
| This document contains interactive form fields       Item Action 12,345         V240025       Form Title         Header Fields       PREPOPULATED 12,345         Item Headings       • •         Item Fields       DROPDOWN 1         DROPDOWN 1       DROPDOWN 2         DROPDOWN 1       DROPDOWN 2         DROPDOWN 1       DROPDOWN 2         DROPDOWN 1       antiguanisch         DROPDOWN 1       intiguanisch         DROPDOWN 1       intiguanisch         VALIDATION       150                                                                                                    |                      | quattro:50100/webdynpro/dispatcher/flm.com/   | 'flmgui/FLMPortal<br>👻 🏠 Bookmarks 🕶 🔊 · | 44 blocked 🛛 😽 Check 👻 🔦 | AutoLink 👻 🐚 AutoFill 🎴 Send tr | Go | Links     |
| v240.025       Form Title       Image: Construction of the second second | This document        | t contains interactive form fields.           | ~ 3                                      | •                        |                                 |    | lighlight |
| Item Headings       •         Item Fields       DROPDOWN 1         DROPDOWN 1       Afghani         DROPDOWN 2       •         DROPDOWN 1       Dutch         DROPDOWN 2       •         DROPDOWN 1       antiguanisch         DROPDOWN 2       •         VAUDATION       160                                                                                                    | I Pages 1 sugnarunes | v240025<br><b>Form Title</b><br>Header Fields | PREPOPULATED                             | 12,345                   |                                 |    |           |
| Item Fields       DROPDOWN 1       Afghani       DROPDOWN 2       •         DROPDOWN 1       Dutch       DROPDOWN 2       •         DROPDOWN 1       antiguanisch       DROPDOWN 2       •         Footer Fields       VAUDATION       160       160                                                                                                    |                      | ltem Headings                                 | - +                                      |                          |                                 |    |           |
| DROPDOWN 1     Dutch     DROPDOWN 2       DROPDOWN 1     antiguanisch     DROPDOWN 2       Footer Fields     VAUDATION     160                                                                                                    |                      | ltem Fields                                   | DROPDOWN 1                               | Afghani                  | DROPDOWN 2                      | •  |           |
|                                                                                                    |                      | Footer Fields                                 | DROPDOWN 1<br>DROPDOWN 1<br>VALIDATION   | Dutch                    | DROPDOWN 2      DROPDOWN 2      | •  |           |

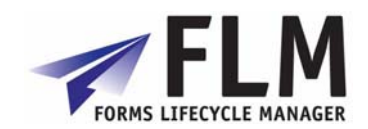

The form will be submitted, and a confirmation message will appear on the screen:

| no cal view ravorites                                                               | Tools Help                                                                                                   |                      |                                |                                |                 |
|-------------------------------------------------------------------------------------|----------------------------------------------------------------------------------------------------|----------------------|--------------------------------|--------------------------------|-----------------|
| 🌏 Back 🝷 🕥 🕤 🔀                                                                      | 💈 🏠 🔎 Search   https://www.com                                                                               | es 🚱 🔗 🍓             | 👔 - 📴 🤱 - 🎇                    | 88                             |                 |
| dress 🕘 http://quattro:5010                                                         | 00/webdynpro/dispatcher/flm.com/flmgui/Fl                                                                    | LMPortal             |                                |                                | 💙 🔁 Go 🛛 Links  |
| loogle G-                                                                           | 🔽 Go 🚸 🍏 🧔 👻 兌                                                                                               | 🎖 Bookmarks 👻 🚳 44 b | olocked 🛛 💝 Check 👻 🔦 Autol    | .ink 👻 📔 AutoFill 🍺 Send to👻 🥖 | 🔘 Settings 🗸  🐔 |
| Options<br>Tasks Reports                                                            |                                                                                                    |                      |                                |                                | Logout          |
| Tasks<br>New Form Inbox Draft Fo                                                    | orms My History                                                                                              |                      |                                |                                |                 |
| Tasks<br>New Form Inbox Draft Fo                                                    | vrms My History                                                                                              |                      | Select Form Type:              |                                |                 |
| Tasks<br>New Form Inbox Draft Fo<br>Select Form Category:<br>Category ID            | orms My History                                                                                              | \$                   | Select Form Type:              | Form Description               | ÷               |
| Tasks New Form Inbox Draft Fo Select Form Category: Category ID Fxr1 Fxr2           | Category Name                                                                                                | \$                   | Select Form Type:<br>Form Name | Form Description               | \$              |
| Tasks New Form Inbox Draft Fo Select Form Category: Category ID FK1 FK2 FK2         | Category Name Category Name Employment Forms Social Security Forms                                           | \$                   | Select Form Type:              | Form Description               | \$              |
| Tasks New Form Inbox Draft Fo Select Form Category: Category ID FK1 FK2 FK3         | Category Name Category Name Employment Forms Social Security Forms Pensions Applications                     | \$                   | Select Form Type:              | Form Description               | ¢               |
| Tasks New Form Inbox Draft Fo Select Form Category: Category ID FK1 FK2 FK2 FK3 FK4 | Category Name Category Name Employment Forms Social Security Forms Pensions Applications Other               | \$                   | Select Form Type:              | Form Description               | ¢               |
| Tasks New Form Inbox Draft Fo Select Form Category: Category ID FK1 FK2 FK2 FK3 FK4 | Category Name Category Name Category Name Employment Forms Social Security Forms Pensions Applications Other | \$                   | Select Form Type:              | Form Description               |                 |
| Tasks New Form Inbox Draft Fo Select Form Category: Category ID FK1 FK2 FK2 FK3 FK4 | Category Name Category Name Employment Forms Social Security Forms Pensions Applications Other               | \$                   | Select Form Type:              | Form Description               | ¢               |

If you have the login details of the next user in the routing, you can check that the form was routed successfully to them, as specified in the routing table. To do this, first Logout, then enter the login details of the next user:

| Tools Help                                                                                            |                                                                                                    |                                                                                                    |
|----------------------------------------------------------------------------------------------------|----------------------------------------------------------------------------------------------------|----------------------------------------------------------------------------------------------------|
| 😰 🏠 🔎 Search 🧙 Favorites 🤣 😥 - 🌺 🕋 - 🛄 🗟 - 🎉 🖄                                                        |                                                                                                    |                                                                                                    |
| 0/logon/logonServlet?redirectURL=%2Fwebdynpro%2Fdispatcher%2Fflm.com%2Fflmgui%2FFLMPortal%3FSAPtestId | 💌 🔁 Go                                                                                                    | Links                                                                                                    |
| 🔽 Go 🗄 🚳 🥝 퉐 👻 🔂 Bookmarks 🛛 🔯 44 blocked 🛛 🤻 Check 🗸 🐔 AutoLink 👻 🖹 AutoFill 🍙 Send to 🗸 🌽           | 🔘 Settings 🗸                                                                                                    | <b>1</b>                                                                                                    |
| User D • USER2<br>Password • • • • • • • • • • • • • • • • • • •                                      |                                                                                                    |                                                                                                    |
|                                                                                                    |                                                                                                    |                                                                                                    |
|                                                                                                    | Tools Help     Image: Search Provides   Provides   Image: Search Provides   Provides Provides Provides | Tools Help     Image: Constraint of the period of the period of th |

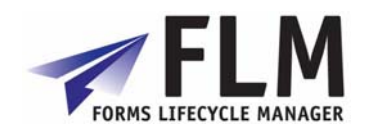

| FLMPortal - Microsoft Internet Explorer                                                                                                    |              |       |
|----------------------------------------------------------------------------------------------------|--------------|-------|
| File Edit View Favorites Tools Help                                                                                                    |              | _     |
| 😋 Back 🝷 🕥 🗧 😭 💋 Search 👷 Favorites 🛷 🔗 - 😓 🕋 - 🗾 💦 - 🏭 🥸                                                                                                    |              |       |
| Address 🕘 http://quattro:50100/webdynpro/dispatcher/fim.com/filmgui/FLMPortal?SAPtestId                                                                                                    | 💌 🄁 Go       | Links |
| 🖸 🖸 🗸 🗸 🖓 🖓 🖓 🖓 🖓 🖓 🖓 🖓 🖓 🖓 🖓 Sookmarks 🗸 🎯 44 blocked                                                                                                    | 🔘 Settings 🗸 | •     |
| Options                                                                                                    |              |       |
| Options Tasks Reports Tasks New Form Inbox Draft Forms My History                                                                                                    | Logo         |       |
| Options Tasks Reports Tasks New Form Inbox Draft Forms My History Tasks:                                                                                                    | Loge         |       |
| Options           Tasks           Tasks           New Form           Inbox           Draft Forms           My History                                                                                                    | Log          | Dut   |
| Options           Tasks           Tasks           New Form           Inbox           Draft Forms           My History             Tasks:           - Generate new form           - Access your inbox                       | Log          |       |
| Options         Tasks         Tasks         New Form       Nbox         Draft Forms       My History             Tasks:         - Generate new form         - Access your inbox         - Review and work with draft forms | Log          |       |

... and the form you have just submitted (EGF1) should appear in the listing, with status 'Submitted', created by USER1 with today's date on it. Click on the form to open it.

| Eale non ra                                                                                                    | vorites | Tools Help                                                                                                    |                                                                                                    |                                                                                                    |                                                                                                    |                                        |                                                                                                    |
|----------------------------------------------------------------------------------------------------|---------|----------------------------------------------------------------------------------------------------|----------------------------------------------------------------------------------------------------|----------------------------------------------------------------------------------------------------|----------------------------------------------------------------------------------------------------|----------------------------------------|----------------------------------------------------------------------------------------------------|
| Back 🔹 🌍 -                                                                                                    | ×       | 💈 🏠 🔎 Search                                                                                                    | 👷 🛧 Favorites                                                                                                    | 🗟 • 🍓 🔳 🕤 🗖                                                                                                    | - 🏭 🖓                                                                                                    |                                        |                                                                                                    |
| ress 🙆 http://quat                                                                                                    | tro:501 | .00/webdynpro/dispatcher/fl                                                                                                    | lm.com/flmgui/FLMPortal?SAF                                                                                      | PtestId                                                                                                    |                                                                                                    |                                        | 🔽 🄁 Go Li                                                                                                    |
| ogle C-                                                                                                    |         | 🗸 Go 🗄 🦪 🖉                                                                                                    | 🔊 🔊 🗸 🏡 Bookmark                                                                                                 | s 🗸 🔊 44 blocked 🛛 🌮 Ch                                                                                                    | eck 👻 🐔 AutoLink 👻 📡                                                                                                    | AutoFill 🏊 Send to 🗸 🔏                 | 🖉 🔘 Settings 🗸 🦿                                                                                                    |
| opuons                                                                                                    |         |                                                                                                    |                                                                                                    |                                                                                                    | •                                                                                                    |                                        |                                                                                                    |
| Tasks Reports                                                                                                    |         |                                                                                                    |                                                                                                    |                                                                                                    |                                                                                                    |                                        | Logout                                                                                                    |
|                                                                                                    |         |                                                                                                    |                                                                                                    |                                                                                                    |                                                                                                    |                                        |                                                                                                    |
| Tasks                                                                                                    |         |                                                                                                    |                                                                                                    |                                                                                                    |                                                                                                    |                                        |                                                                                                    |
| New Form Inbox                                                                                                    | Draft F | orms My History                                                                                                    |                                                                                                    |                                                                                                    |                                                                                                    |                                        |                                                                                                    |
|                                                                                                    |         |                                                                                                    |                                                                                                    |                                                                                                    |                                                                                                    |                                        |                                                                                                    |
|                                                                                                    |         |                                                                                                    |                                                                                                    |                                                                                                    |                                                                                                    |                                        | Show Help                                                                                                    |
| ease Select a Task                                                                                                    | From    | Your Inbox                                                                                                    |                                                                                                    |                                                                                                    |                                                                                                    |                                        |                                                                                                    |
| Description                                                                                                    | Ş       | Instructions 🕀                                                                                                    | Status 🗘                                                                                                    | Created By                                                                                                    | Created Date 🗘 🕀                                                                                                    | Escalated Date                         | Form ID 🚖                                                                                                    |
|                                                                                                    |         |                                                                                                    |                                                                                                    |                                                                                                    |                                                                                                    |                                        |                                                                                                    |
| Multi-row test                                                                                                    |         | E /FLM/ACL_not_found                                                                                                    | Initial                                                                                                    | USER2                                                                                                    | 08/01/2008                                                                                                    |                                        | 1000002148                                                                                                    |
|                                                                                                    |         |                                                                                                    |                                                                                                    |                                                                                                    | 00.04.0000                                                                                                    |                                        |                                                                                                    |
| Multi-row test                                                                                                    |         | E /FLM/ACL_not found                                                                                                    | Initial                                                                                                    | USER2                                                                                                    | 08/01/2008                                                                                                    |                                        | 1000002149                                                                                                    |
| Multi-row test<br>Multi-row test                                                                                                    |         | E /FLM/ACL not found<br>E /FLM/ACL not found                                                                                                    | Initial                                                                                                    | USER2<br>USER2                                                                                                    | 08/01/2008                                                                                                    |                                        | 1000002149<br>1000002150                                                                                                    |
| Multi-row test<br>Multi-row test<br>Multi-row test                                                                                                    |         | E /FLM/ACL not found<br>E /FLM/ACL not found<br>E /FLM/ACL not found                                                                                                    | Initial<br>Initial<br>Initial                                                                                    | USER2<br>USER2<br>USER2                                                                                                    | 08/01/2008<br>08/01/2008<br>08/01/2008                                                                                                    |                                        | 1000002149<br>1000002150<br>1000002151                                                                                                    |
| Multi-row test Multi-row test Multi-row test Multi-row test                                                                                                    |         | E /FLM/ACL not found<br>E /FLM/ACL not found<br>E /FLM/ACL not found<br>E /FLM/ACL not found                                                                                                    | Initial<br>Initial<br>Initial<br>Initial                                                                         | USER2<br>USER2<br>USER2<br>USER2                                                                                                    | 08/01/2008<br>08/01/2008<br>08/01/2008<br>08/01/2008                                                                                                    |                                        | 1000002149<br>1000002150<br>1000002151<br>1000002152                                                                                                    |
| Multi-row test<br>Multi-row test<br>Multi-row test<br>Multi-row test<br>example form 1                                                                                                    |         | E /FLM/ACL not found<br>E /FLM/ACL not found<br>E /FLM/ACL not found<br>E /FLM/ACL not found<br>E /FLM/ACL not found                                                                                                    | Initial<br>Initial<br>Initial<br>Initial<br>Initial                                                              | USER2<br>USER2<br>USER2<br>USER2<br>USER2<br>USER2                                                                                  | 08/01/2008<br>08/01/2008<br>08/01/2008<br>08/01/2008<br>15/01/2008                                                                                                    |                                        | 1000002149<br>1000002150<br>1000002151<br>1000002152<br>1000002165                                                                                                    |
| Multi-row test<br>Multi-row test<br>Multi-row test<br>example form 1<br>example form 1                                                                                                    |         | E /FLM/ACL not found<br>E /FLM/ACL not found<br>E /FLM/ACL not found<br>E /FLM/ACL not found<br>E /FLM/ACL not found<br>E /FLM/ACL not found                                                                                                    | Initial<br>Initial<br>Initial<br>Initial<br>Initial                                                              | USER2<br>USER2<br>USER2<br>USER2<br>USER2<br>USER2                                                                                  | 08/01/2008<br>08/01/2008<br>08/01/2008<br>08/01/2008<br>15/01/2008<br>15/01/2008                                                                                                   |                                        | 1000002149<br>1000002150<br>1000002151<br>1000002152<br>1000002165<br>1000002166                                                                                                   |
| Multi-row test<br>Multi-row test<br>Multi-row test<br>example form 1<br>example form 1<br>example form 1                                                                                                    |         | E /FLM/ACL not found<br>E /FLM/ACL not found<br>E /FLM/ACL not found<br>E /FLM/ACL not found<br>E /FLM/ACL not found<br>E /FLM/ACL not found<br>E /FLM/ACL not found                                                                                                    | Initial<br>Initial<br>Initial<br>Initial<br>Initial<br>Initial                                                   | USER2<br>USER2<br>USER2<br>USER2<br>USER2<br>USER2<br>USER2                                                                         | 08/01/2008<br>08/01/2008<br>08/01/2008<br>15/01/2008<br>15/01/2008<br>15/01/2008                                                                                                   |                                        | 1000002149<br>1000002150<br>1000002151<br>1000002152<br>1000002165<br>1000002166<br>1000002167                                                                                     |
| Multi-row test<br>Multi-row test<br>Multi-row test<br>Multi-row test<br>example form 1<br>example form 1<br>example form 1                                                                                                    |         | E /FLM/ACL not found<br>E /FLM/ACL not found<br>E /FLM/ACL not found<br>E /FLM/ACL not found<br>E /FLM/ACL not found<br>E /FLM/ACL not found<br>E /FLM/ACL not found                                                                                                    | Initial<br>Initial<br>Initial<br>Initial<br>Initial<br>Initial<br>Submitted                                      | USER2<br>USER2<br>USER2<br>USER2<br>USER2<br>USER2<br>USER2<br>USER2<br>USER1                                                       | 08/01/2008<br>08/01/2008<br>08/01/2008<br>15/01/2008<br>15/01/2008<br>15/01/2008<br>15/01/2008                                                                                     | 18/01/2008                             | 1000002149<br>1000002150<br>1000002151<br>1000002152<br>1000002165<br>1000002165<br>1000002167<br>1000002163                                                                       |
| Multi-row test<br>Multi-row test<br>Multi-row test<br>Multi-row test<br>example form 1<br>example form 1<br>example form 1<br>example form 1                                                                                                    |         | E /FLM/ACL not found<br>E /FLM/ACL not found<br>E /FLM/ACL not found<br>E /FLM/ACL not found<br>E /FLM/ACL not found<br>E /FLM/ACL not found<br>E /FLM/ACL not found<br>E /FLM/ACL not found                                                                                                    | Initial<br>Initial<br>Initial<br>Initial<br>Initial<br>Submitted<br>Initial                                      | USER2<br>USER2<br>USER2<br>USER2<br>USER2<br>USER2<br>USER2<br>USER2<br>USER1<br>USER2                                              | 08/01/2008<br>08/01/2008<br>08/01/2008<br>15/01/2008<br>15/01/2008<br>15/01/2008<br>16/01/2008<br>16/01/2008                                                                       | 16.01/2008                             | 1000002149<br>1000002150<br>1000002151<br>1000002152<br>1000002165<br>1000002165<br>1000002167<br>1000002163<br>1000002183                                                         |
| Multi-row test Multi-row test Multi-row test Multi-row test example form 1 example form 1 exampl |         | E /FLM/ACL not found<br>E /FLM/ACL not found<br>E /FLM/ACL not found<br>E /FLM/ACL not found<br>E /FLM/ACL not found<br>E /FLM/ACL not found<br>E /FLM/ACL not found<br>E /FLM/ACL not found<br>E /FLM/ACL not found                                                                                                 | Initial<br>Initial<br>Initial<br>Initial<br>Initial<br>Submitted<br>Initial<br>Submitted                         | USER2<br>USER2<br>USER2<br>USER2<br>USER2<br>USER2<br>USER2<br>USER1<br>USER1                                                       | 08301/2008<br>08301/2008<br>08301/2008<br>15301/2008<br>15301/2008<br>15301/2008<br>16301/2008<br>16301/2008<br>16301/2008<br>16301/2008                                           | 16,01/2008                             | 1000002149<br>1000002150<br>1000002151<br>1000002152<br>1000002165<br>1000002167<br>1000002167<br>1000002183<br>1000002190<br>1000002190                                           |
| Multi-row test<br>Multi-row test<br>Multi-row test<br>Multi-row test<br>example form 1<br>example form 1<br>example form 1<br>example form 1<br>example form 1<br>example form 1                                                                                                    |         | E /FLM/ACL not found<br>E /FLM/ACL not found<br>E /FLM/ACL not found<br>E /FLM/ACL not found<br>E /FLM/ACL not found<br>E /FLM/ACL not found<br>E /FLM/ACL not found<br>E /FLM/ACL not found<br>E /FLM/ACL not found<br>E /FLM/ACL not found                                                                         | Initial<br>Initial<br>Initial<br>Initial<br>Initial<br>Submitted<br>Submitted<br>Submitted<br>Submitted          | USER2<br>USER2<br>USER2<br>USER2<br>USER2<br>USER2<br>USER2<br>USER2<br>USER1<br>USER1<br>USER1                                     | 08301/2008<br>08301/2008<br>08301/2008<br>15301/2008<br>15301/2008<br>16301/2008<br>16301/2008<br>16301/2008<br>16301/2008<br>16301/2008<br>16301/2008                             | 16.01/2008<br>16.01/2008<br>16.01/2008 | 1000002149<br>1000002150<br>1000002151<br>1000002152<br>1000002165<br>1000002167<br>1000002183<br>1000002180<br>1000002190<br>1000002191<br>1000002192                             |
| Multi-row test<br>Multi-row test<br>Multi-row test<br>Multi-row test<br>example form 1<br>example form 1<br>example form 1<br>example form 1<br>example form 1<br>example form 1                                                                                                    |         | E /FLM/ACL not found<br>E /FLM/ACL not found<br>E /FLM/ACL not found<br>E /FLM/ACL not found<br>E /FLM/ACL not found<br>E /FLM/ACL not found<br>E /FLM/ACL not found<br>E /FLM/ACL not found<br>E /FLM/ACL not found<br>E /FLM/ACL not found<br>E /FLM/ACL not found<br>E /FLM/ACL not found                         | Initial<br>Initial<br>Initial<br>Initial<br>Initial<br>Submitted<br>Submitted<br>Submitted<br>Submitted          | USER2<br>USER2<br>USER2<br>USER2<br>USER2<br>USER2<br>USER2<br>USER2<br>USER1<br>USER1<br>USER1<br>USER1<br>USER1                   | 08301/2008<br>08301/2008<br>08301/2008<br>08301/2008<br>15301/2008<br>15301/2008<br>16301/2008<br>16301/2008<br>16301/2008<br>16301/2008<br>16301/2008<br>16301/2008               | 16/01/2008<br>16/01/2008<br>16/01/2008 | 1000002149<br>1000002150<br>1000002151<br>1000002152<br>1000002165<br>1000002166<br>1000002183<br>1000002183<br>1000002181<br>1000002192<br>1000002193                             |
| Multi-row test Multi-row test Multi-row test Multi-row test example form 1 example form 1 example form 1 example form 1 example form 1 example form 1 example form 1 MJC                                                                                                    |         | E /FLM/ACL not found<br>E /FLM/ACL not found<br>E /FLM/ACL not found<br>E /FLM/ACL not found<br>E /FLM/ACL not found<br>E /FLM/ACL not found<br>E /FLM/ACL not found<br>E /FLM/ACL not found<br>E /FLM/ACL not found<br>E /FLM/ACL not found<br>E /FLM/ACL not found<br>E /FLM/ACL not found<br>E /FLM/ACL not found | Initial<br>Initial<br>Initial<br>Initial<br>Initial<br>Submitted<br>Initial<br>Submitted<br>Submitted<br>Initial | USER2<br>USER2<br>USER2<br>USER2<br>USER2<br>USER2<br>USER2<br>USER1<br>USER1<br>USER1<br>USER1<br>USER1<br>USER1<br>USER2<br>USER2 | 08/01/2008<br>08/01/2008<br>08/01/2008<br>08/01/2008<br>15/01/2008<br>15/01/2008<br>16/01/2008<br>16/01/2008<br>16/01/2008<br>16/01/2008<br>16/01/2008<br>16/01/2008<br>29/11/2007 | 16/01/2008<br>16/01/2008<br>16/01/2008 | 1000002149<br>1000002150<br>1000002151<br>1000002152<br>1000002165<br>1000002165<br>1000002183<br>1000002183<br>1000002191<br>1000002192<br>1000002193<br>1000002193<br>1000002193 |

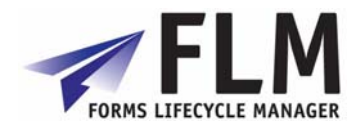

| Edit View<br>Back •     | Favorites Tools Help<br>) – 💌 😰 🏠 🔎 Search 👷 Fa                                                                                                    | worites 🥝 🔗 - 🌺 🔳 - 🛄 🙈 - 🏛 🦓                                                                      |
|-------------------------|----------------------------------------------------------------------------------------------------|----------------------------------------------------------------------------------------------------|
| ss @ http://q<br>gle C+ | juattro:50100/webdynpro/dispatcher/flm.com/flm<br>V Go $\phi  otin 0 Signature Signature Signat$ | gul/FLMPortal?SAPtestId 🛛 🛃 🖧 blocked 👫 Check 🗸 🔨 AutoLink 👻 🔚 AutoFill 🍙 Send to 🗸 🥥 Settings 🖷 🔁 |
|                         | v240.025<br>Form Title                                                                                                    | Arch<br>CON SULTING                                                                                |
|                         | Header Fields<br>Item Headings                                                                                                    | PREPOPULATED 12,345                                                                                |
|                         | Item Fields                                                                                                    |                                                                                                    |
|                         |                                                                                                    | DROPDOWN 1 Afghani   DROPDOWN 2                                                                    |
|                         |                                                                                                    | DROPDOWN 1 Dutch DROPDOWN 2                                                                        |
|                         | Footor Fields                                                                                                    | DROPDOWN 1 antiguanisch   DROPDOWN 2                                                               |
|                         | T OOLEI T IEIUS                                                                                                    | VALIDATION 160                                                                                     |
|                         |                                                                                                    | Approve<br>Reject                                                                                  |
|                         |                                                                                                    |                                                                                                    |
| one                     |                                                                                                    | Second intranet                                                                                    |
| User 2                  | doesn't have the sa                                                                                                    | me transport options as User 1: these are defined by the                                           |
| m Stat                  | us Configuration you                                                                                                    | did in Section 5.                                                                                  |

Congratulations! You have just successfully created and tested your first FLM form. Please see the Configuration guide, the Developer Guide, the Form Design Guide and the System Administration Guide for more advanced instructions to configure a form and its processing to your requirements.